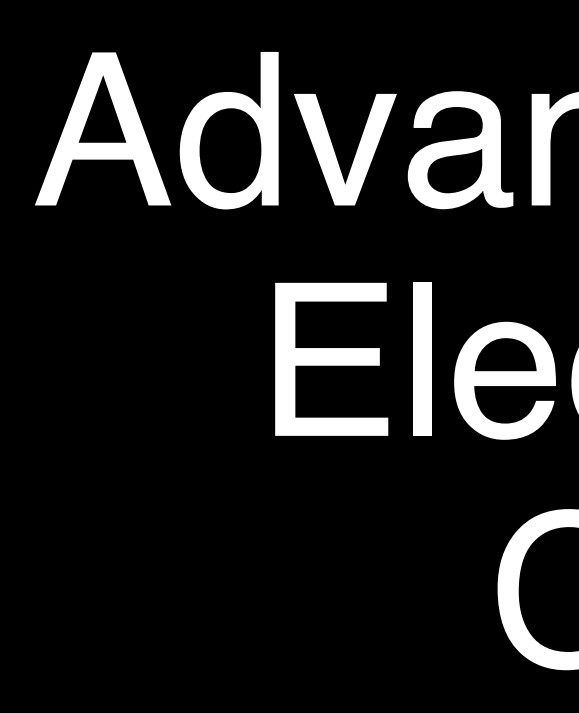

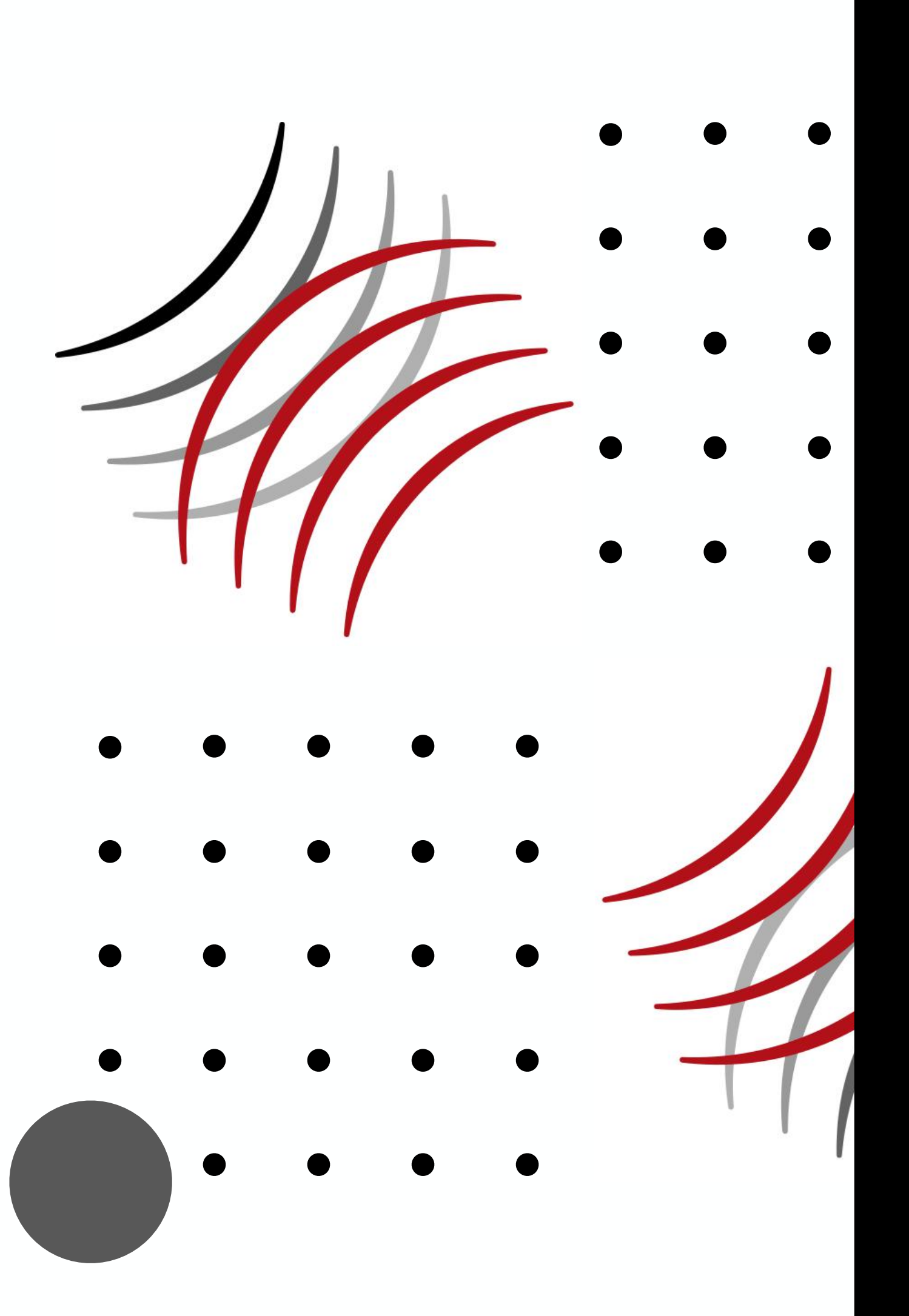

# Advanced Microwave Imaging **Electro Fusion Inspection** Capability Examples

2022

**Bob Stakenborghs** 

**CEO-Advanced Microwave Imaging** 

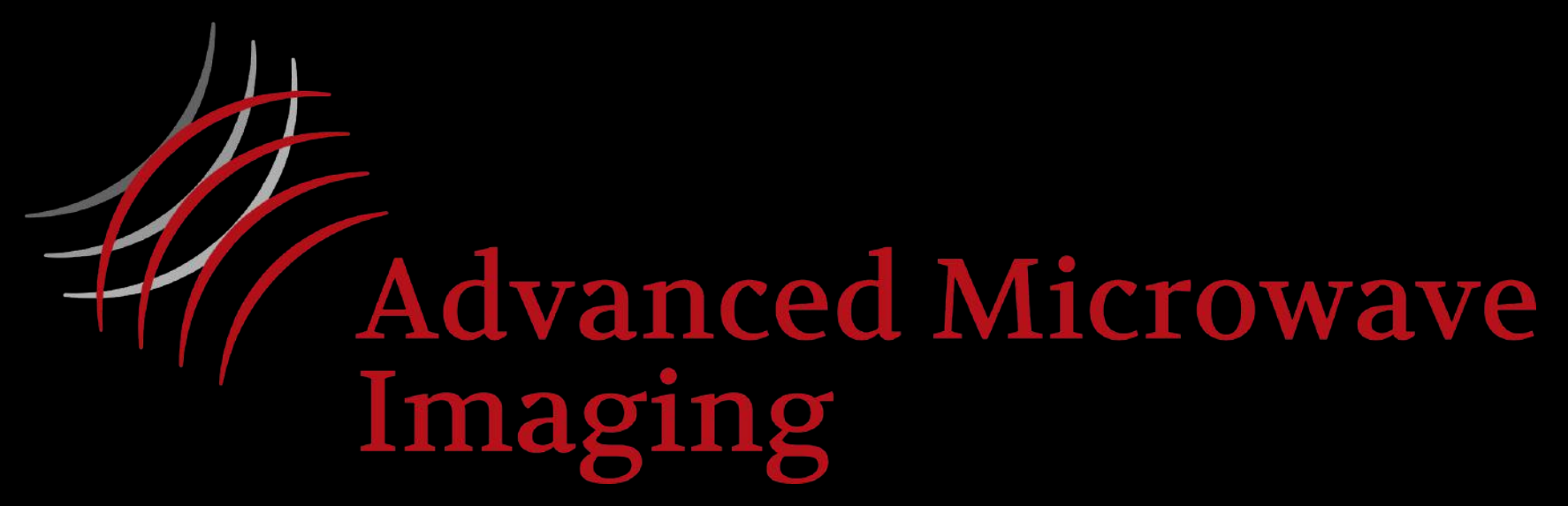

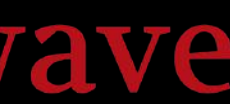

# Electro Fusion Terminology

- Electrofusion couplers have multiple zones once they have been fused
- The zones that are labeled "Cold" are where no wires are present (hence no fusion)
- There are 2 fusion zones, one on each side of the ulletcoupler where the wires are present
- The inserted pipes meet at the center of the coupler, Cold Zone 3, but there is a gap between the inserted pipes that needs to be no greater than some value to prevent overheating in the center (exposed wires)
- The inspection technique needs to evaluate the  $\bullet$ completeness of the fusion in the two fusion zones as well as ensure a proper center gap

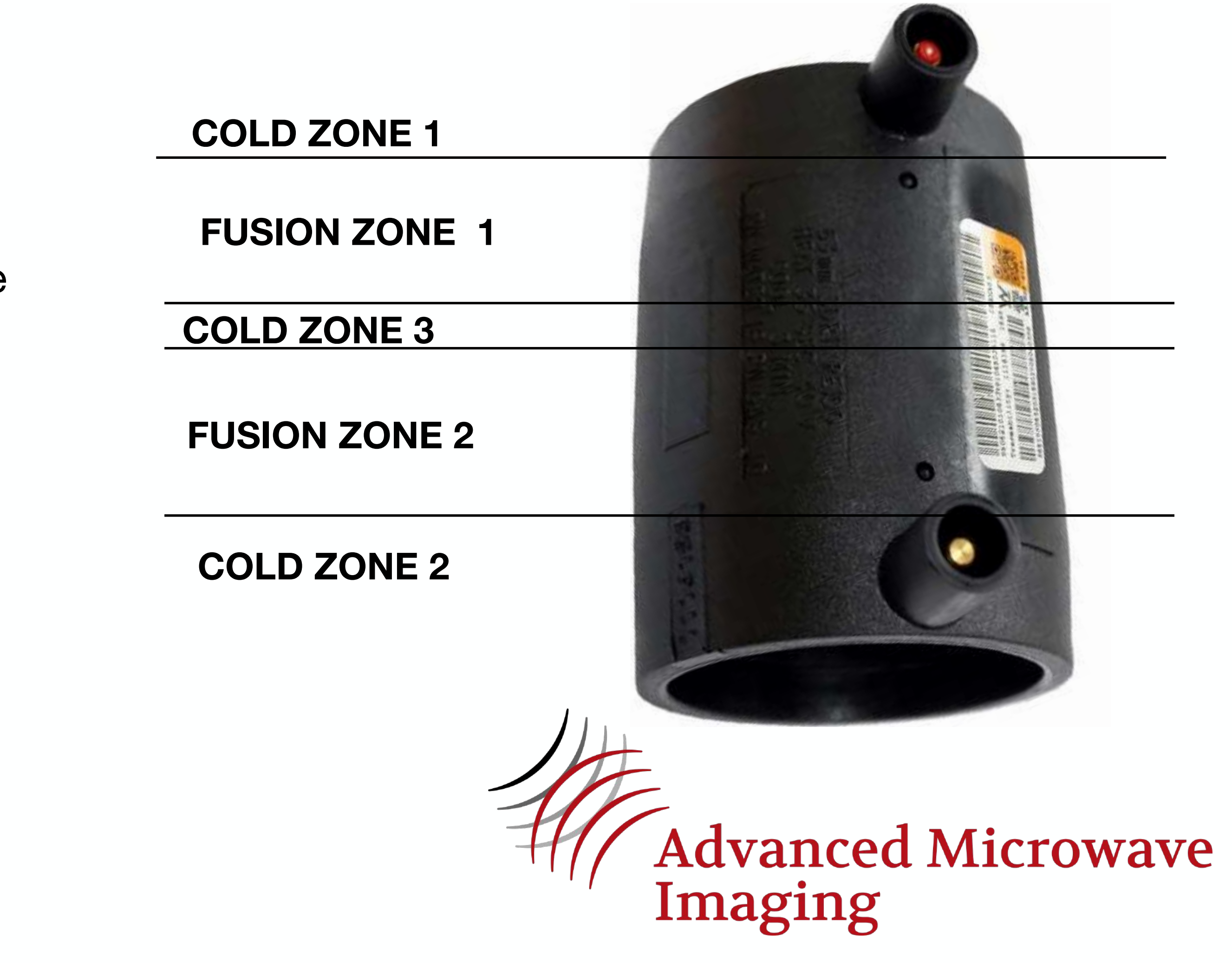

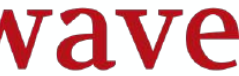

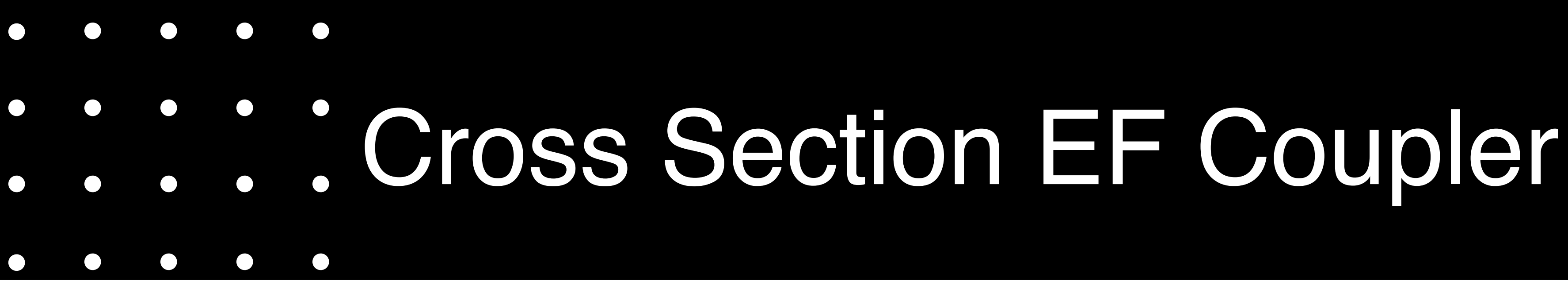

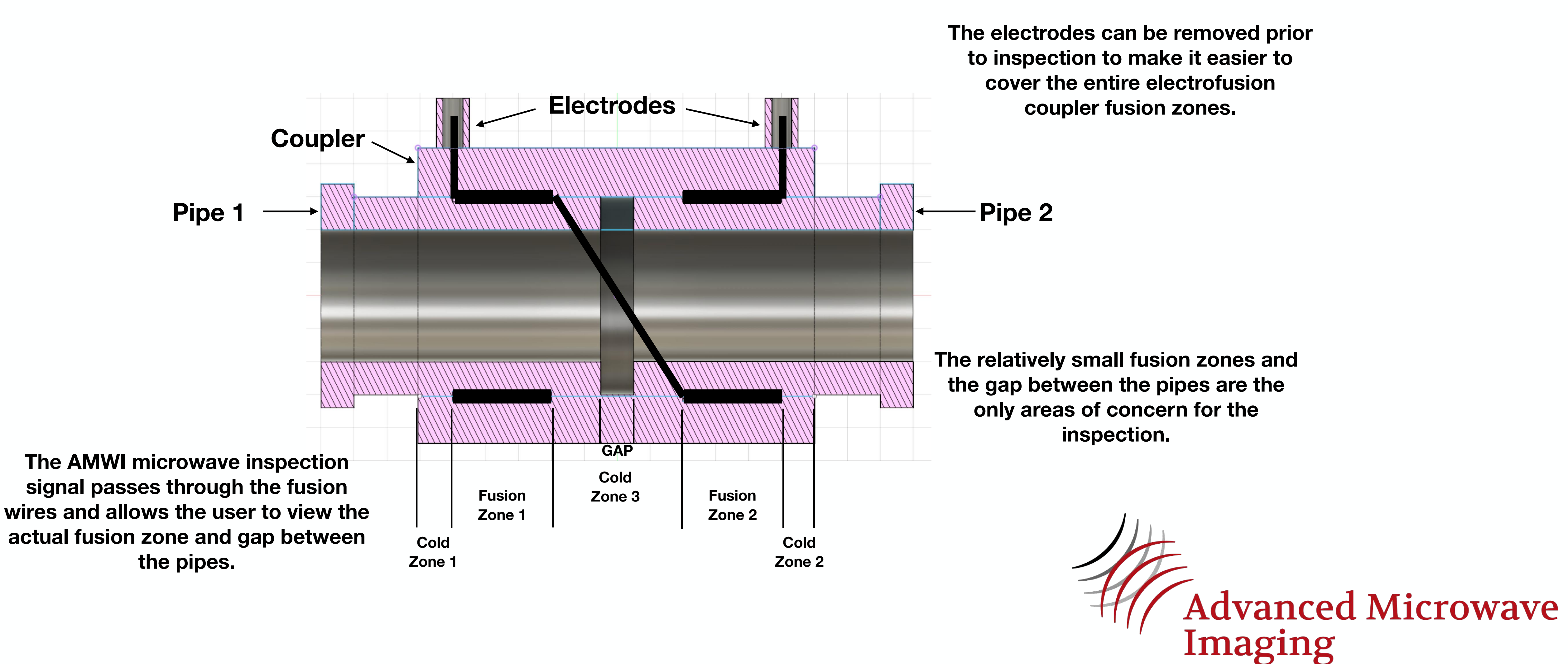

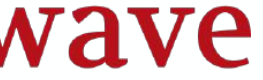

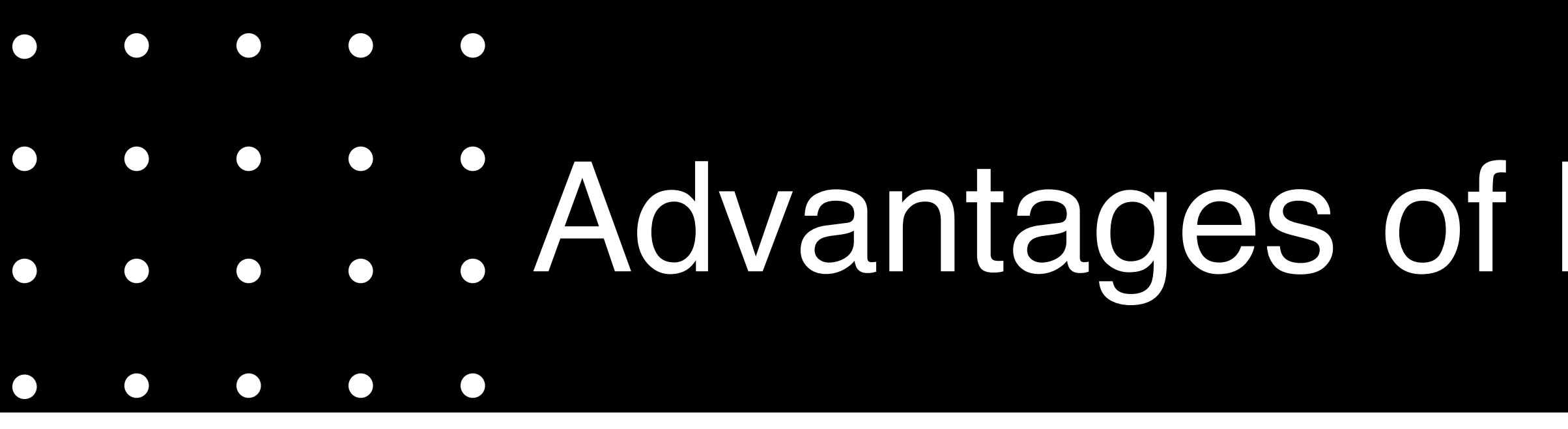

# Microwave inspection saves money and is more reliable than other methods for inspecting HDPE EF couplers.

Increased sensitivity to "cold fusion"

Microwave inspection takes advantage of the sensitivity of the reflected signal to the degree of crystallinity achieved in the fusion zone to determine an acceptable fusion, which results in a more reliable inspection.

Easily detects other common flaws

Other flaws, such as voids and foreign material inclusions can also be easily detected and located with the AMWI system.

Easy installation, simple methodology and no clean-up

Microwave inspection with the AMWI system requires no couplant and directly images the gap between the pipes, making the inspection much simpler and quicker than other methods.

# **:** Advantages of Microwave Inspection

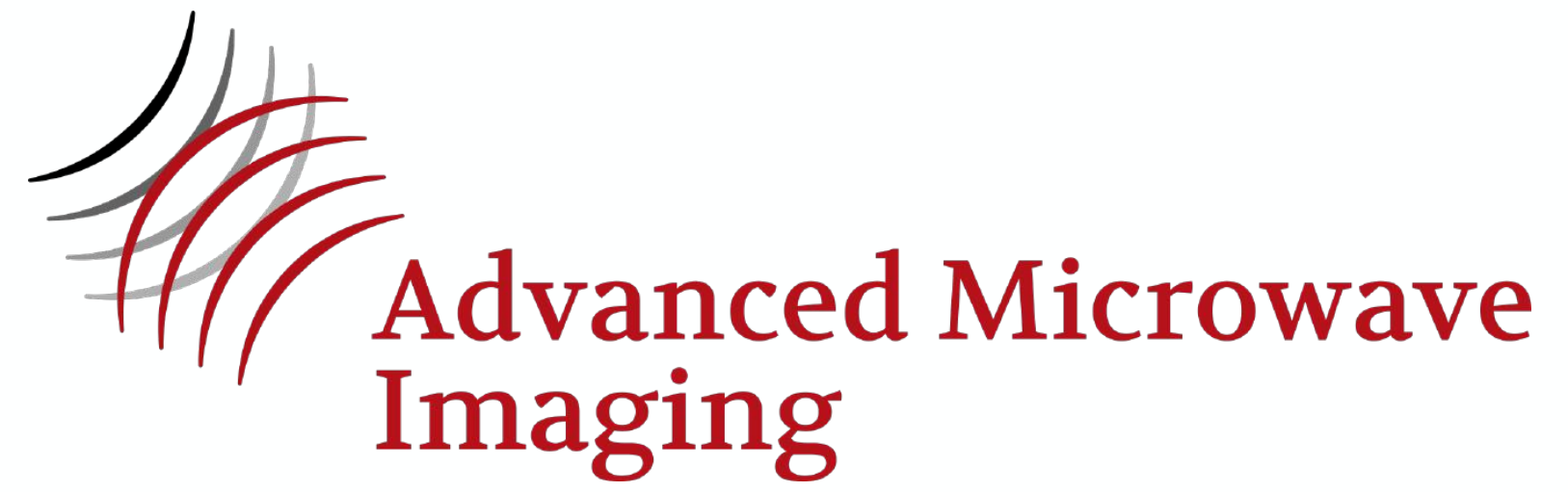

# 

- Multi Frequency system allows for imaging at specific depths in part
- This allows us to focus on the plane of fusion in an electrofusion without effects of other unimportant regions
- Simplifies accept/reject criteria for quick disposition of EF installation and eliminates cutout of good fusion reducing installation cost
- Equipment built for ease of setup and use, reduces inspection time and increases inspection throughput saving money and time
- Analysis software image explained on next image

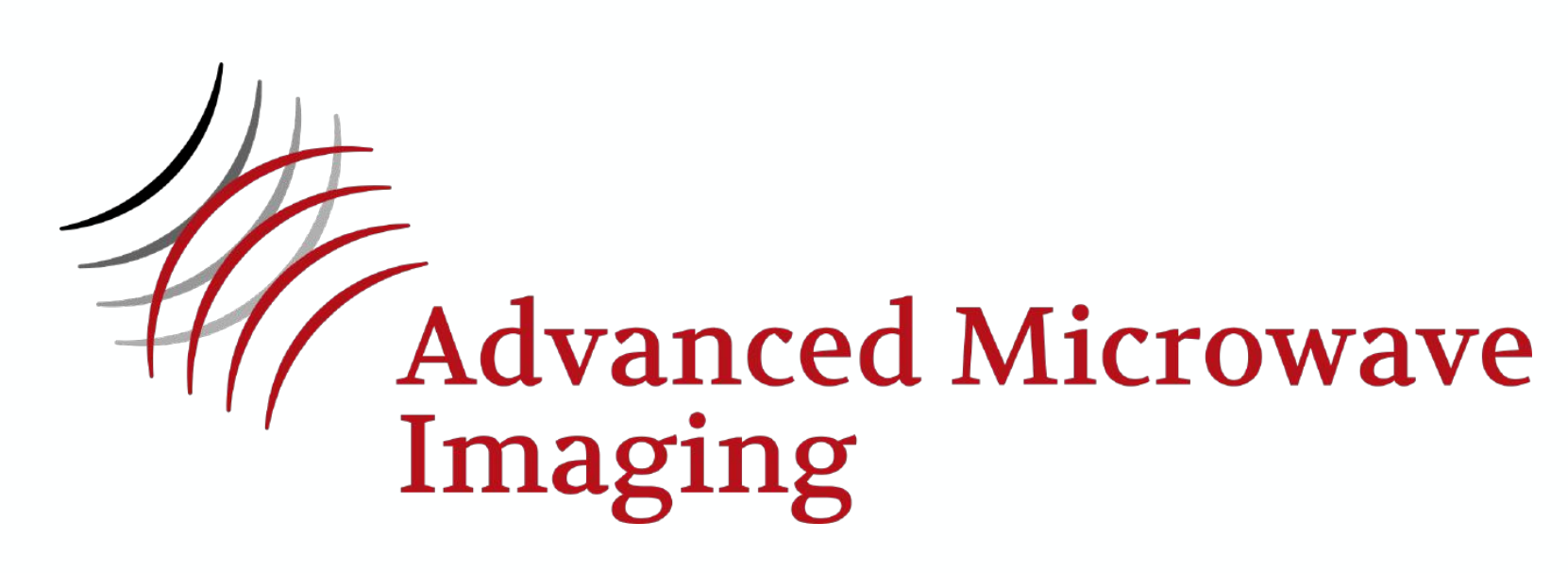

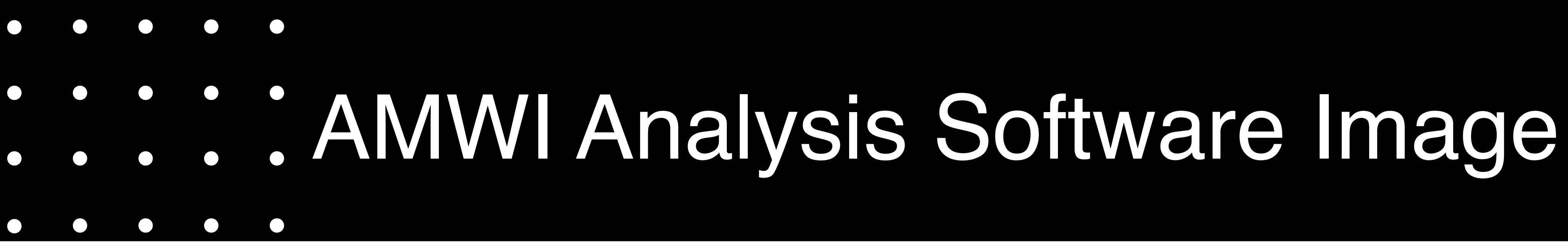

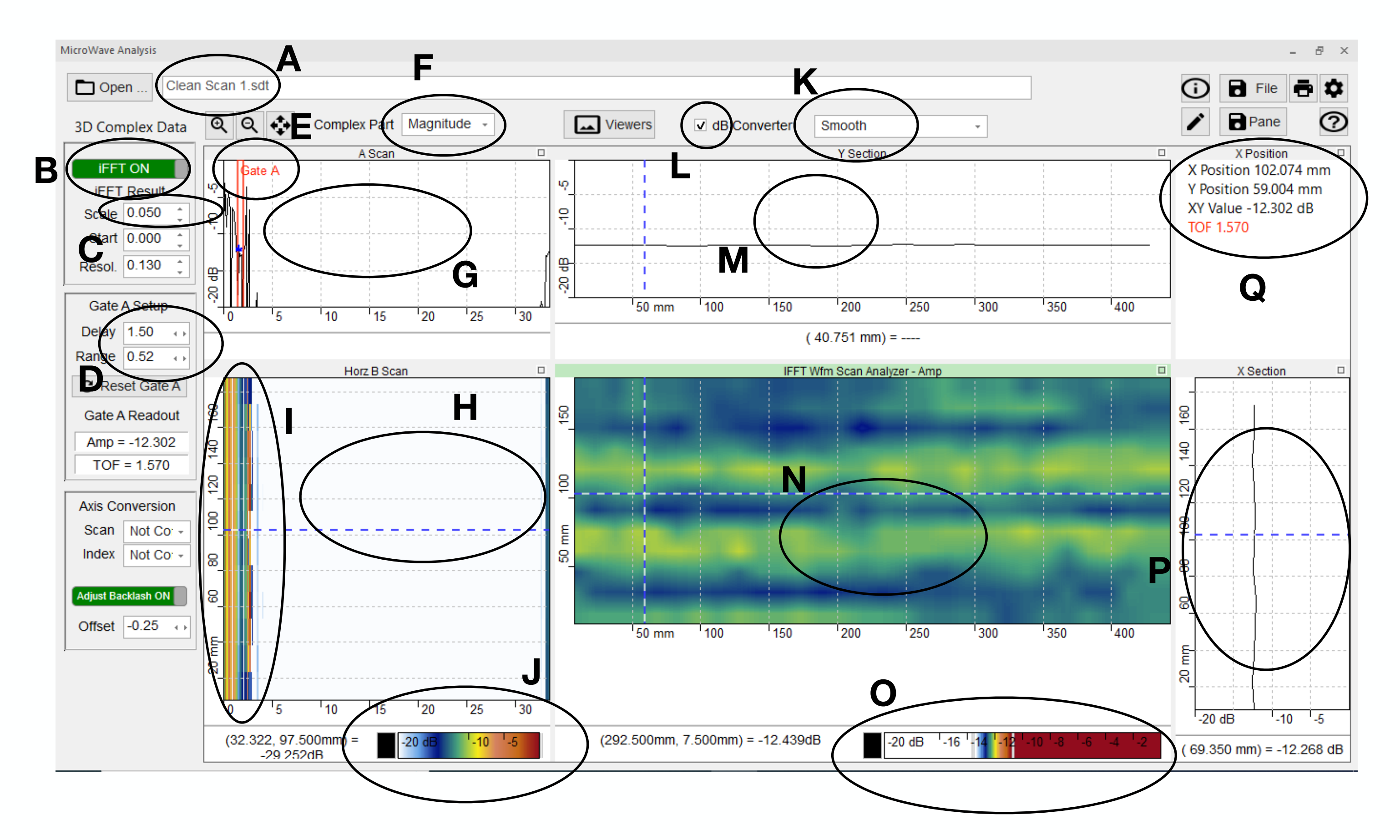

- **A Data File Name**
- **B** Toggle between Frequency Mode or IFFT (Depth) Mode
- **C** Scale or Gain
- **D** Gate A Setup Delay (Time, n-sec) and Range (Time, n-sec)
- **E** Gate A physical location in A Scan
- F Data Select (Real, Imaginary Magnitude, Phase)
- **G** A scan field
- H Horizontal B Scan (Depth slice in C Scan)
- I- Data field in Horizontal B Scan
- **J** Color scale for Horizontal B Slice data
- K C scan image control, smooth, pixels, etc
- L dB Selector (dB or raw data)
- **M** Y Section data (Horizontal line in C Scan)
- N C Scan Image
- **O** Data scale for C Scan
- **P X Section data (Vertical line in C Scan)**
- **Q** Pos., amp., and TOF location for dotted line cross in C scan

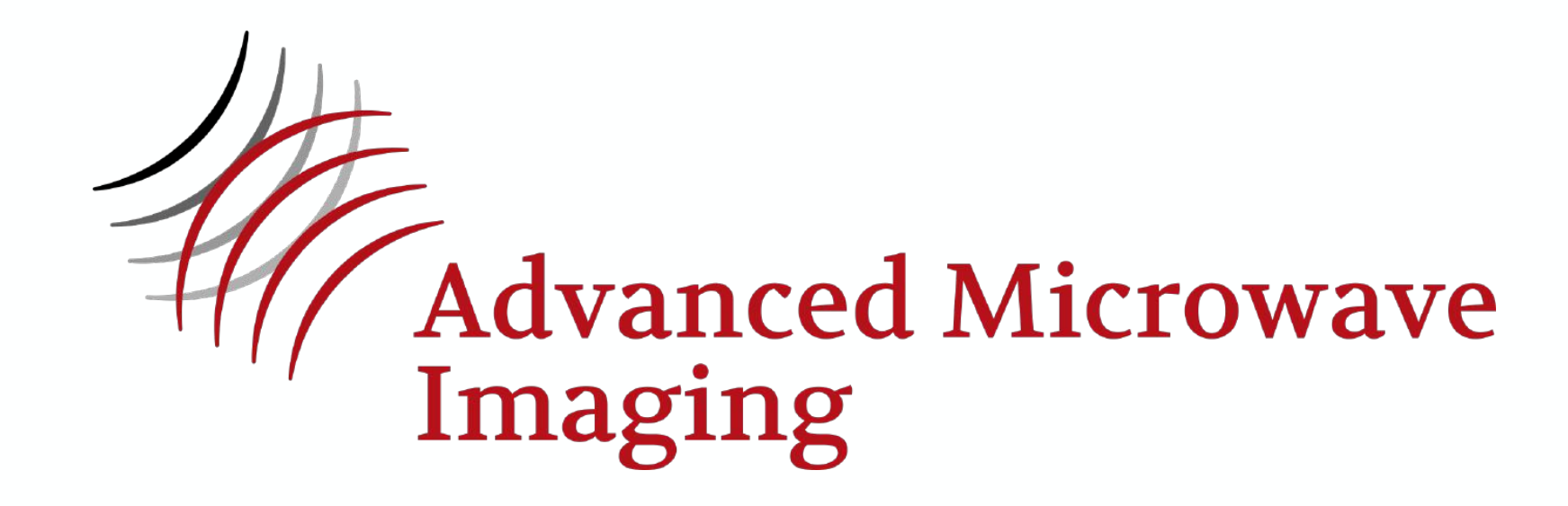

# Electrofusion Data Setup

- the length of the fusion
- Index around the pipe 360 degrees if possible
- This produces a C Scan image and data in the AMWI Analysis Software that looks like this:

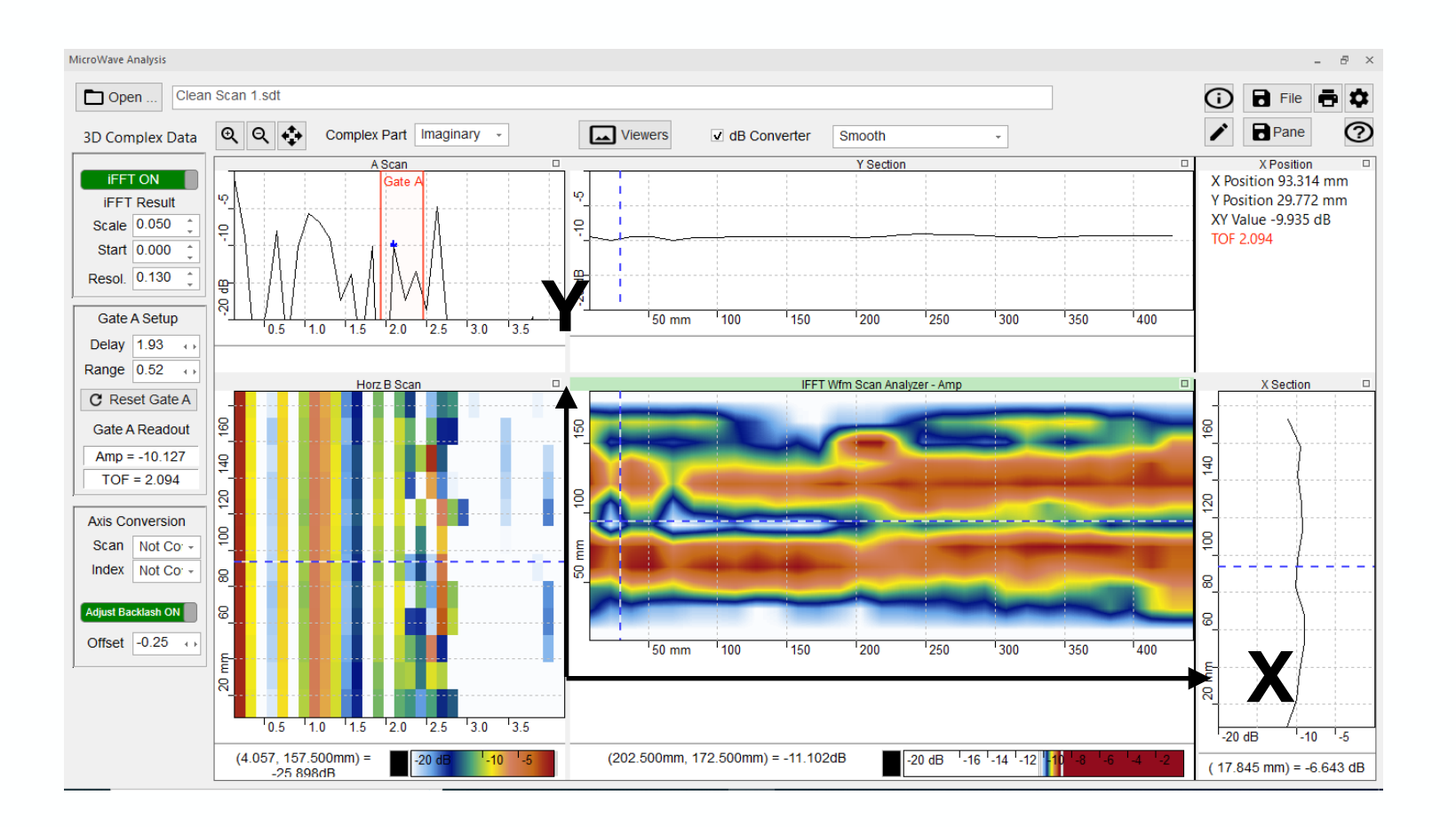

The AMWI inspection system is set up to scan (step motor) across

X - Circumference of EF Y Length of EF

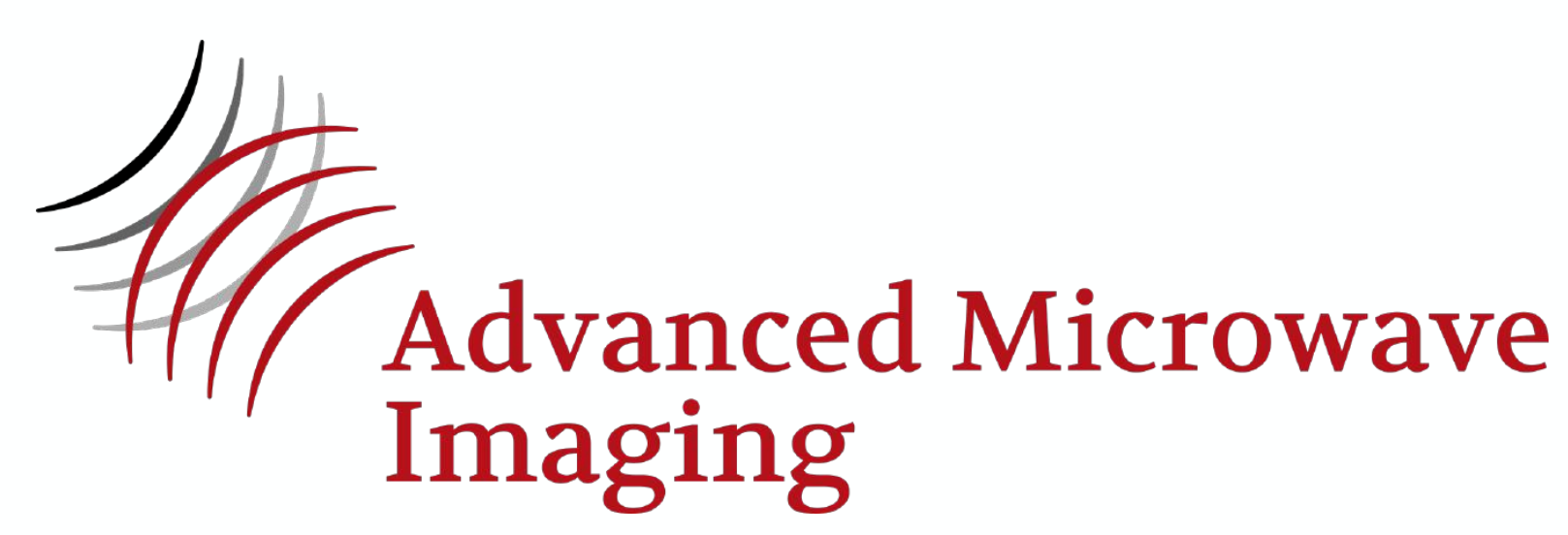

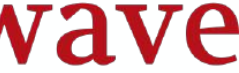

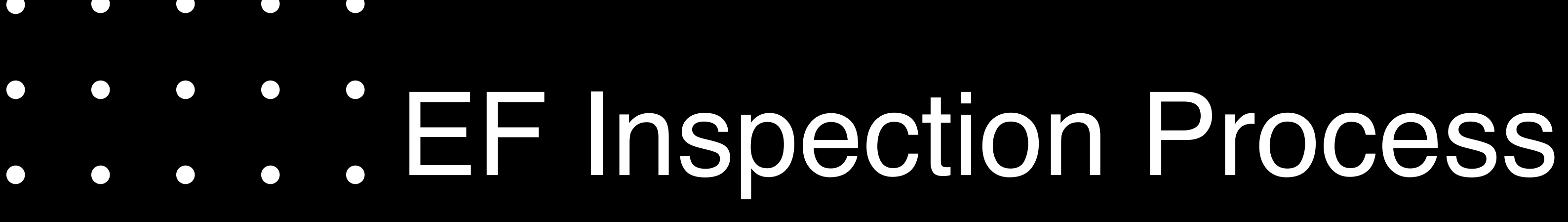

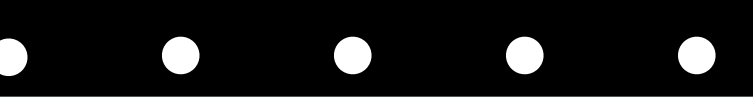

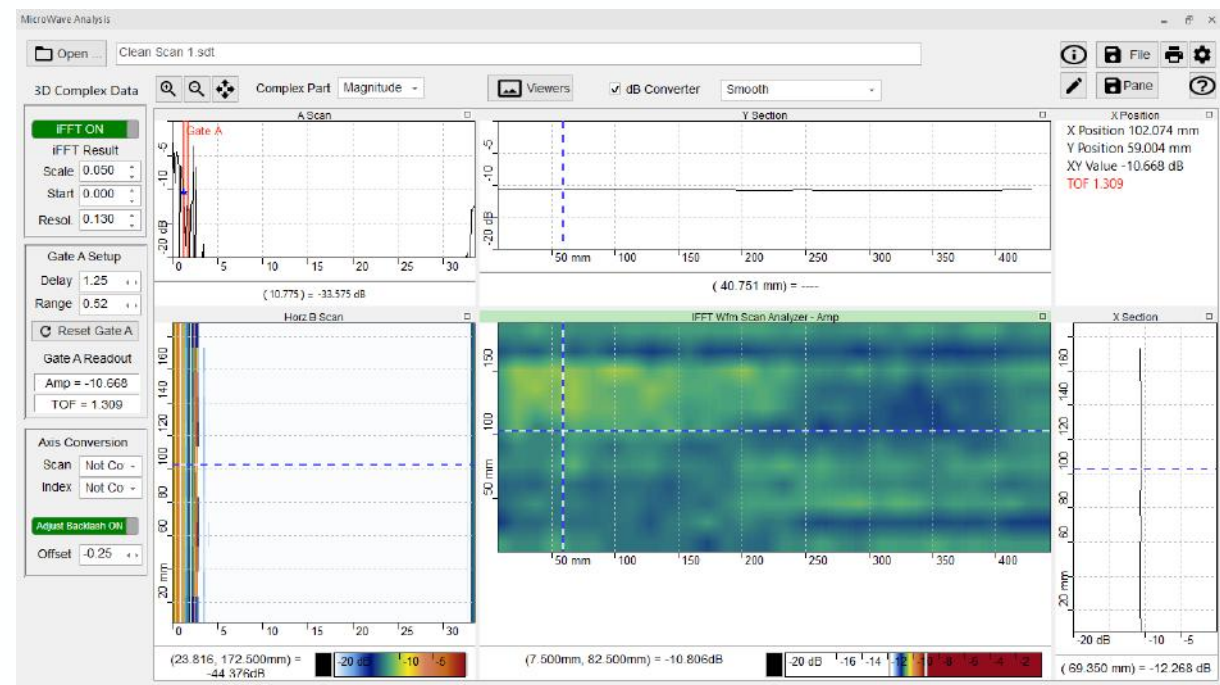

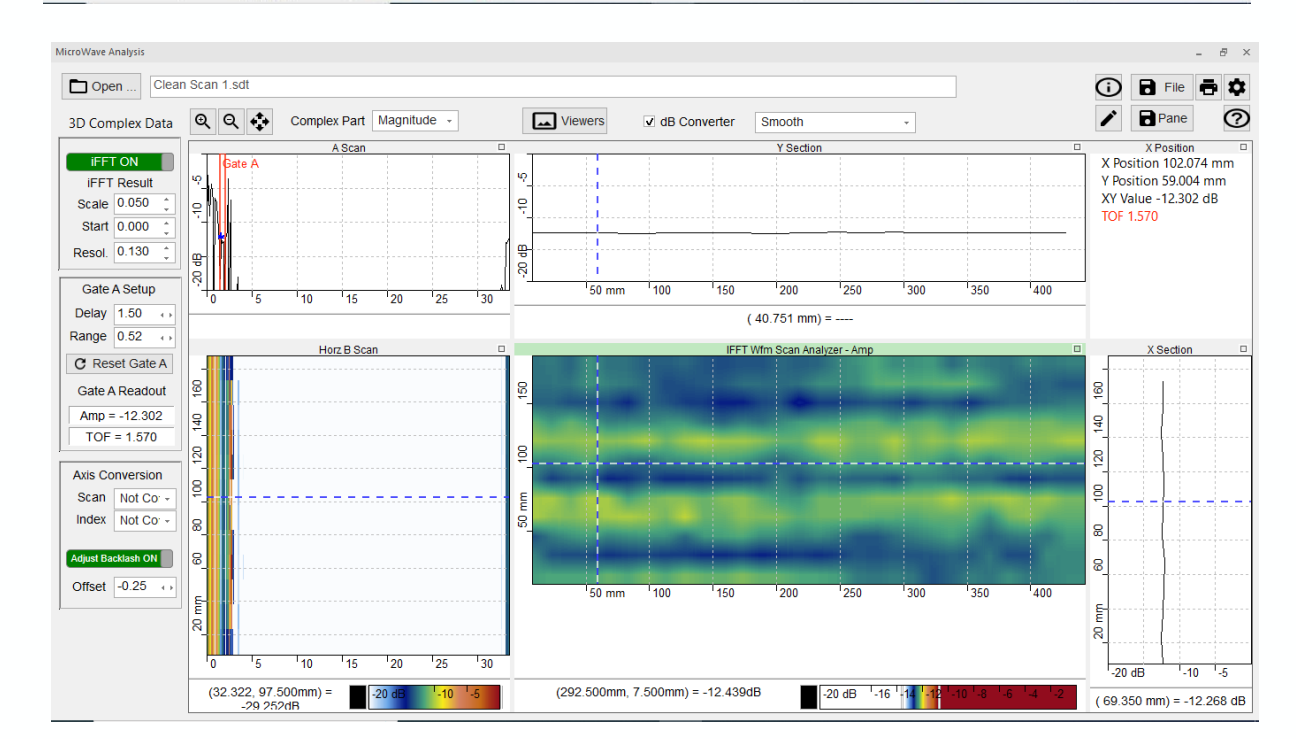

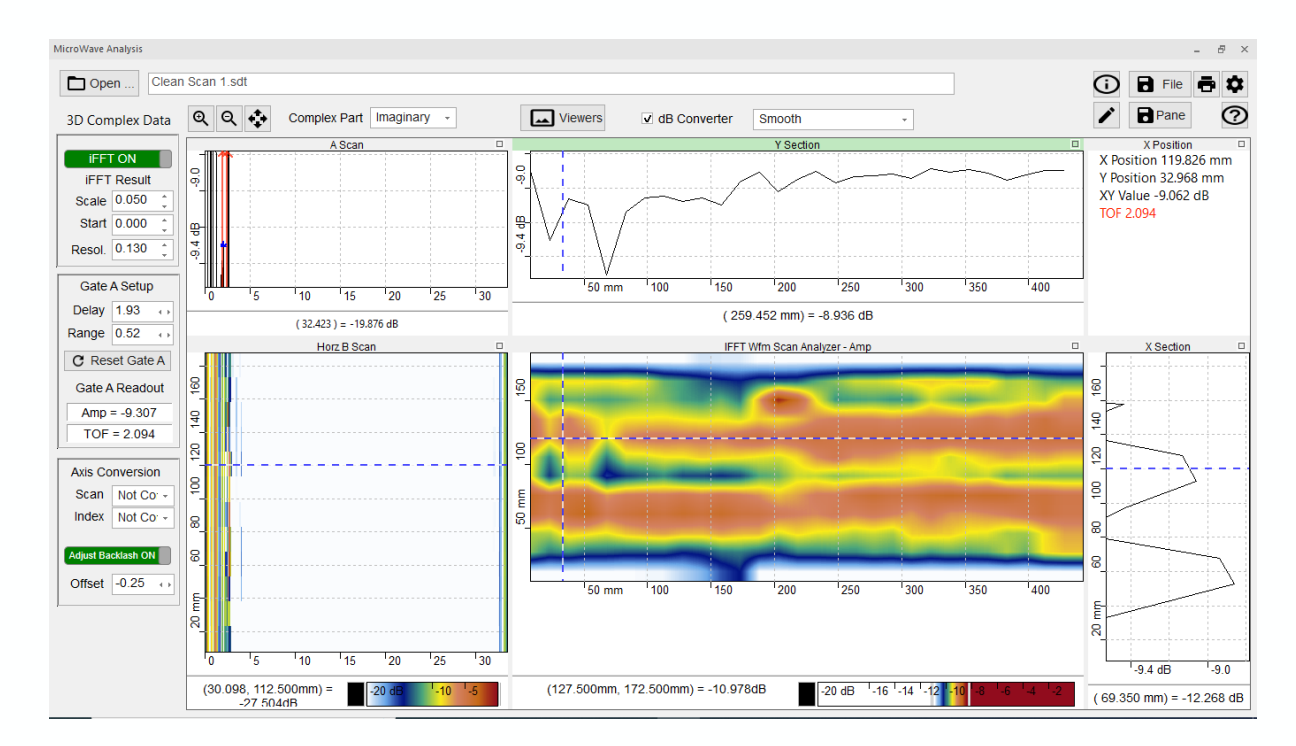

Delay = 1.25

Delay = 1.50

Delay = 1.93

Once the data is collected as shown, we must next determine at what depth the fusion plane lies

In the IFFT Mode, change the delay (nanoseconds) until you get a clear image of Zone 1, Zone 2, and Zone 3

That delay will be at approximately the center of the fusion plane

In this case, a delay of 1.93 n-seconds will be used to evaluate the fusion.

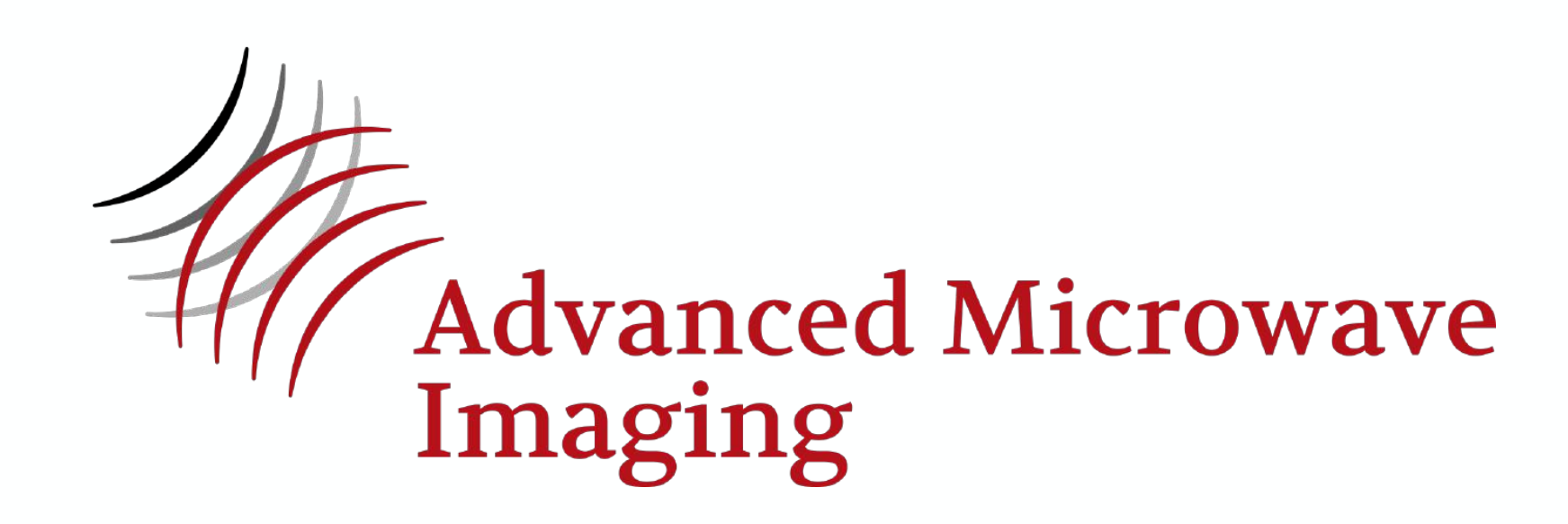

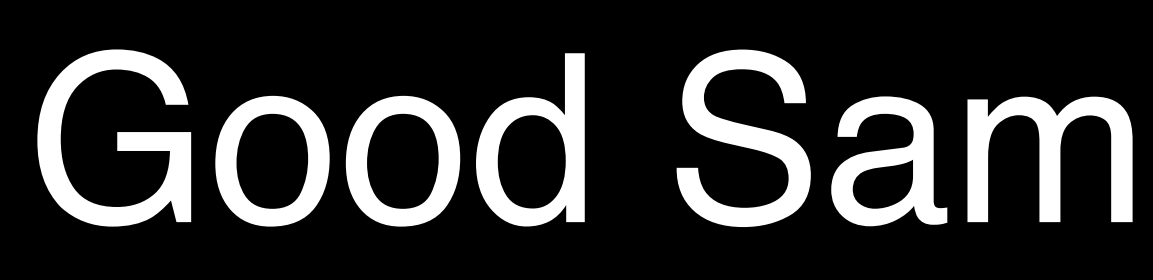

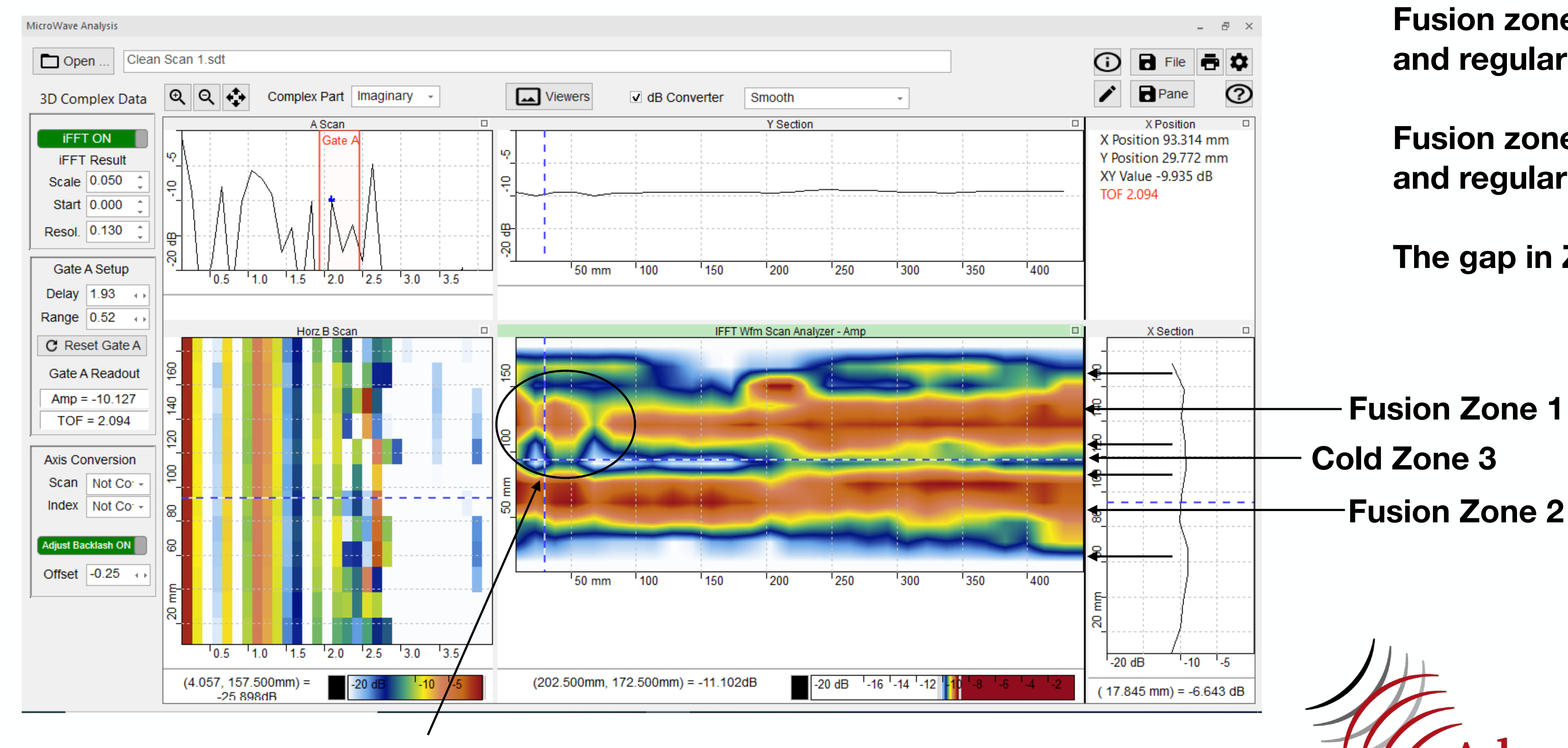

# **Internal Features of Coupler**

# Good Sample - Initial Review

**Fusion zone 1 looks complete** and regular

**Fusion zone 2 looks complete** and regular

The gap in Zone 3 is present

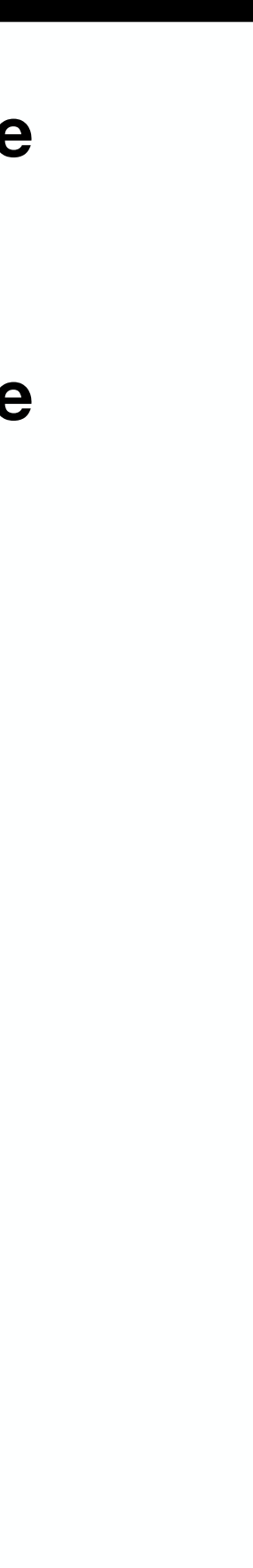

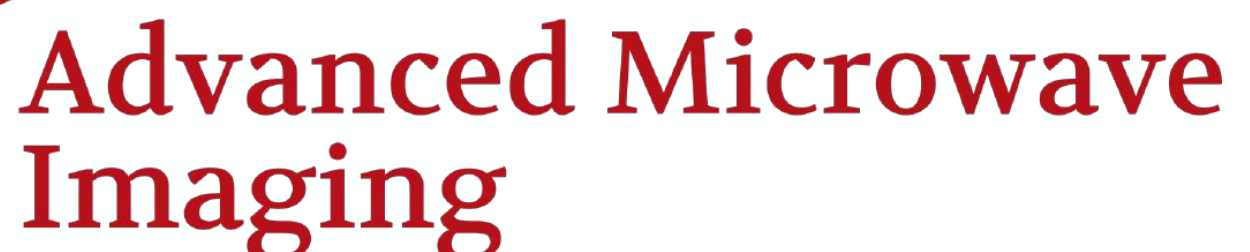

# 

# Defective Sample - Initial Review

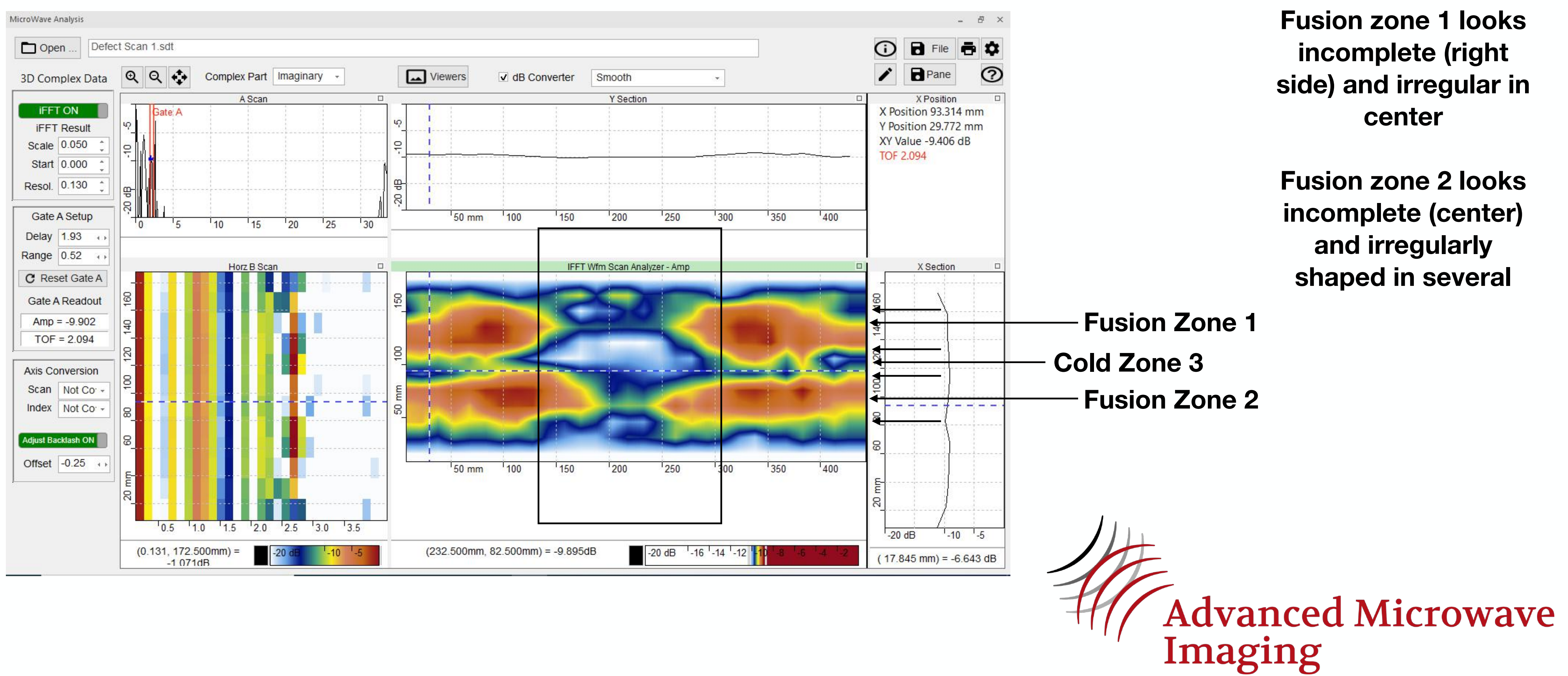

**Fusion zone 1 looks** incomplete (right side) and irregular in center

**Fusion zone 2 looks** incomplete (center) and irregularly shaped in several

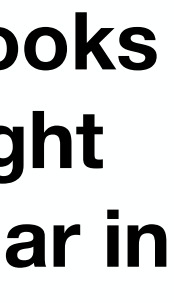

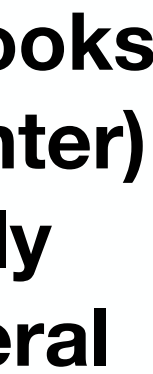

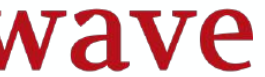

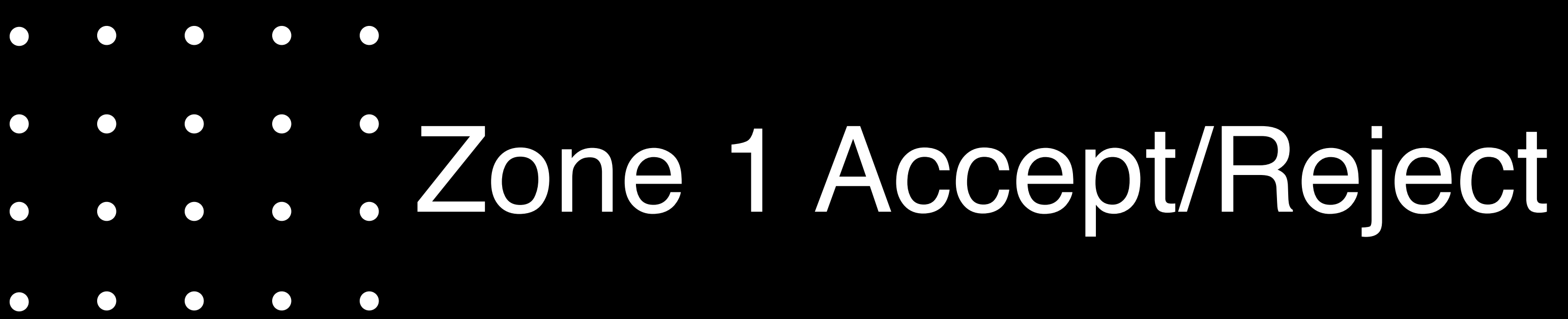

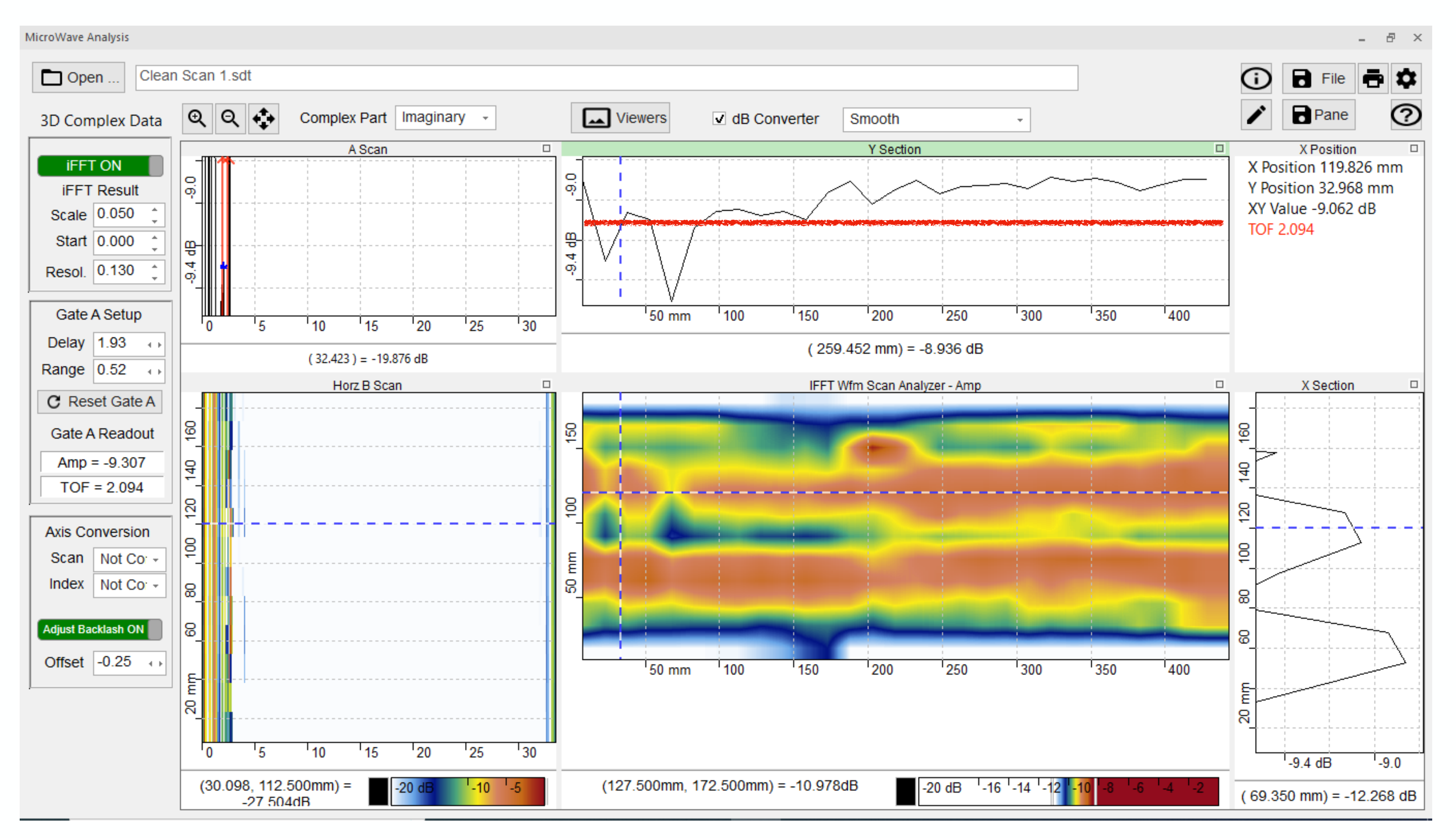

Zone 1 Accept  $\geq$ (-)9.15 dB

# Zone 1 Accept/Reject

Use the Imaginary data set and the IFFT settings for the fusion plane found previously.

Center the dotted line in the C scan in the center of the Zone 1 fusion and zoom in on the Y Section data

Record the minimum value of the data found in Zone. Neglect data due to any internal features in the coupler.

This will be the Accept/Reject criteria for Zone 1.

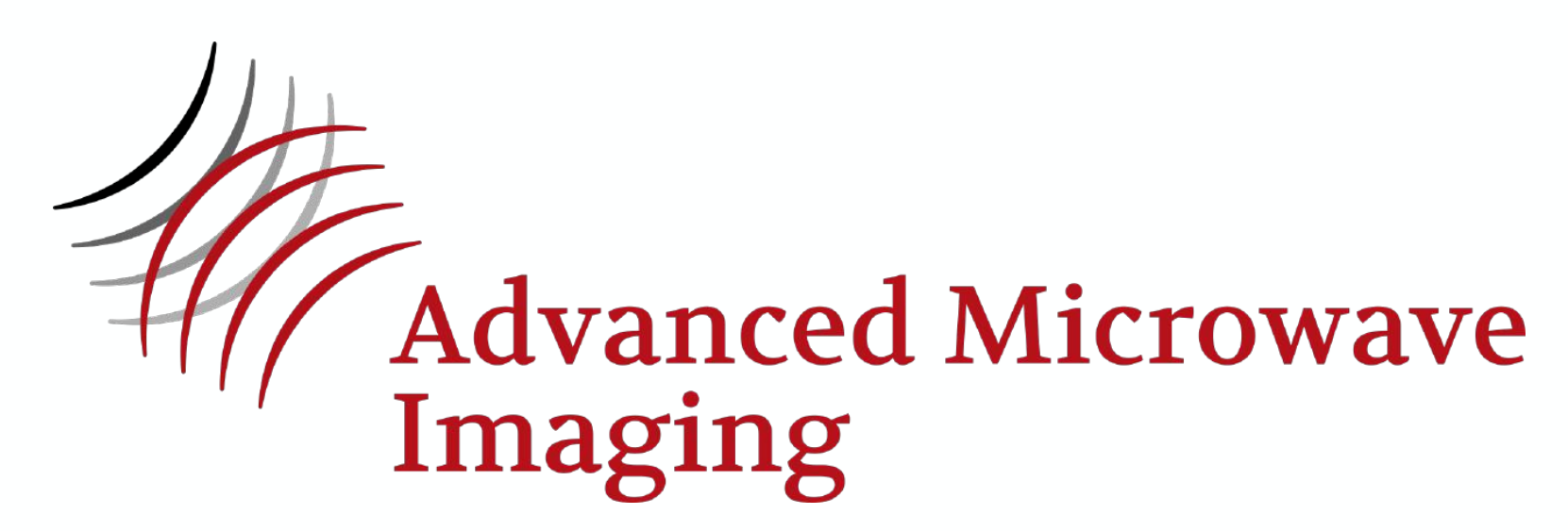

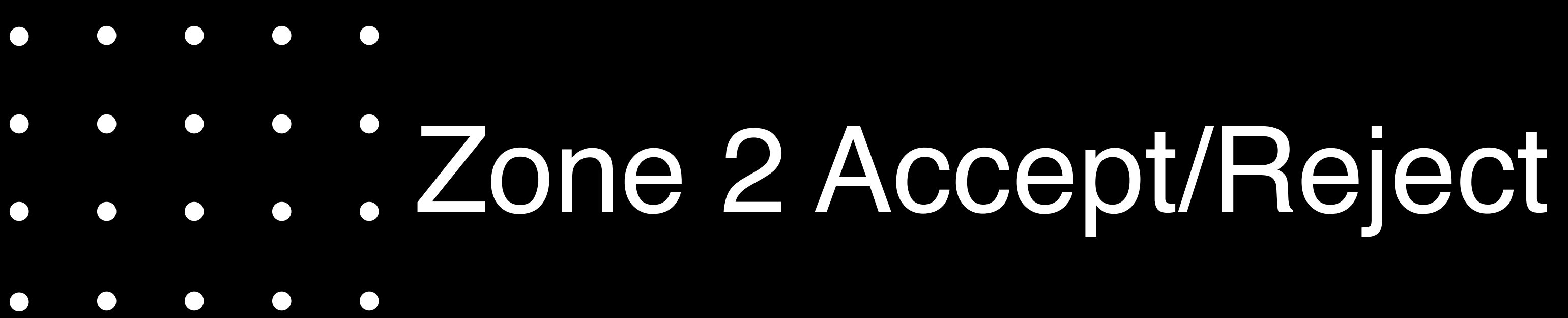

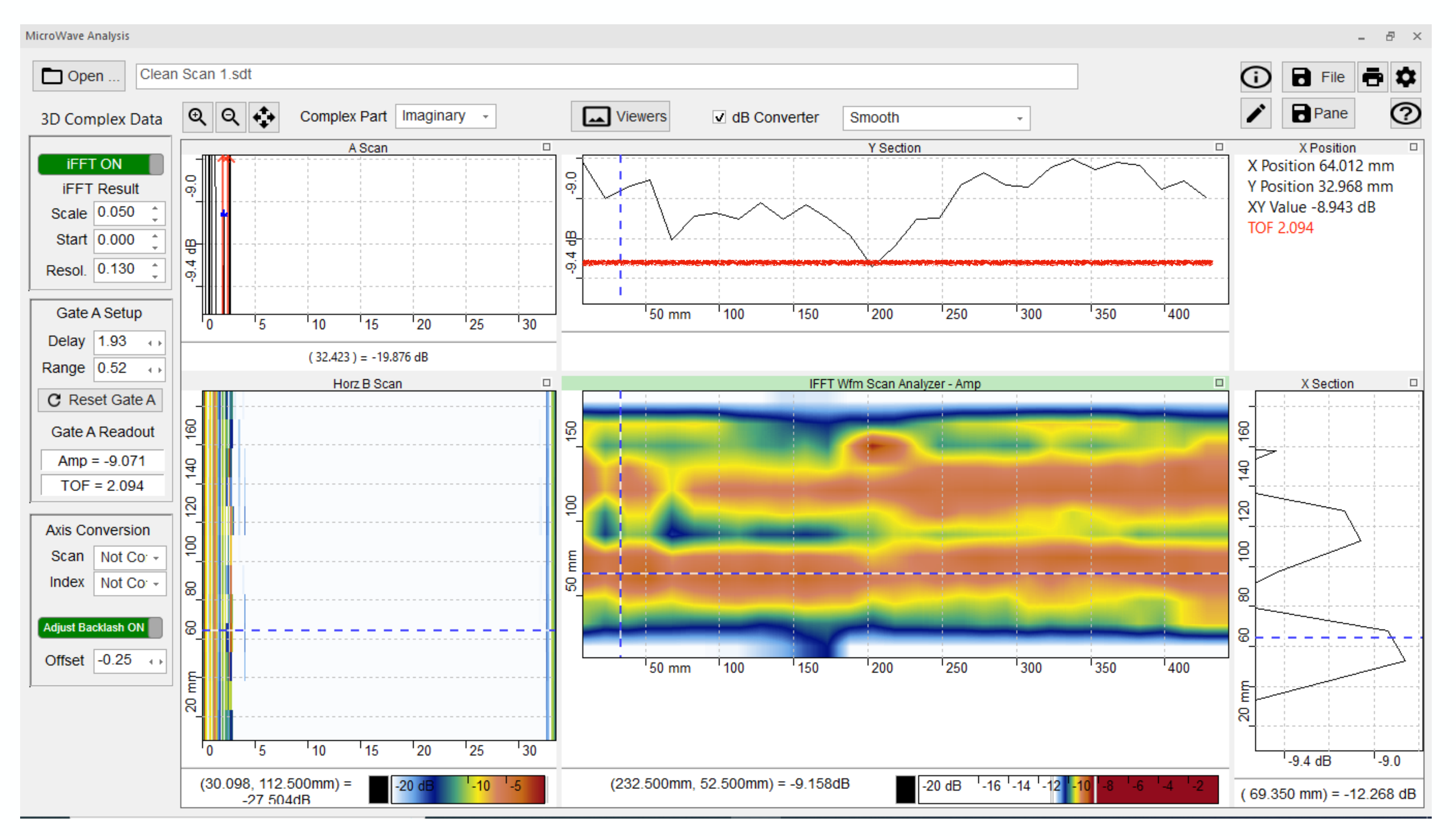

Zone 1 Accept  $\geq$  (-)9.3 dB

# Zone 2 Accept/Reject

Use the Imaginary data set and the IFFT settings for the fusion plane found previously.

Center the dotted line in the C scan in the center of the Zone 2 fusion and zoom in on the Y Section data

Record the minimum value of the data found in Zone. Neglect data due to any internal features in the coupler.

This will be the Accept/Reject criteria for Zone 2.

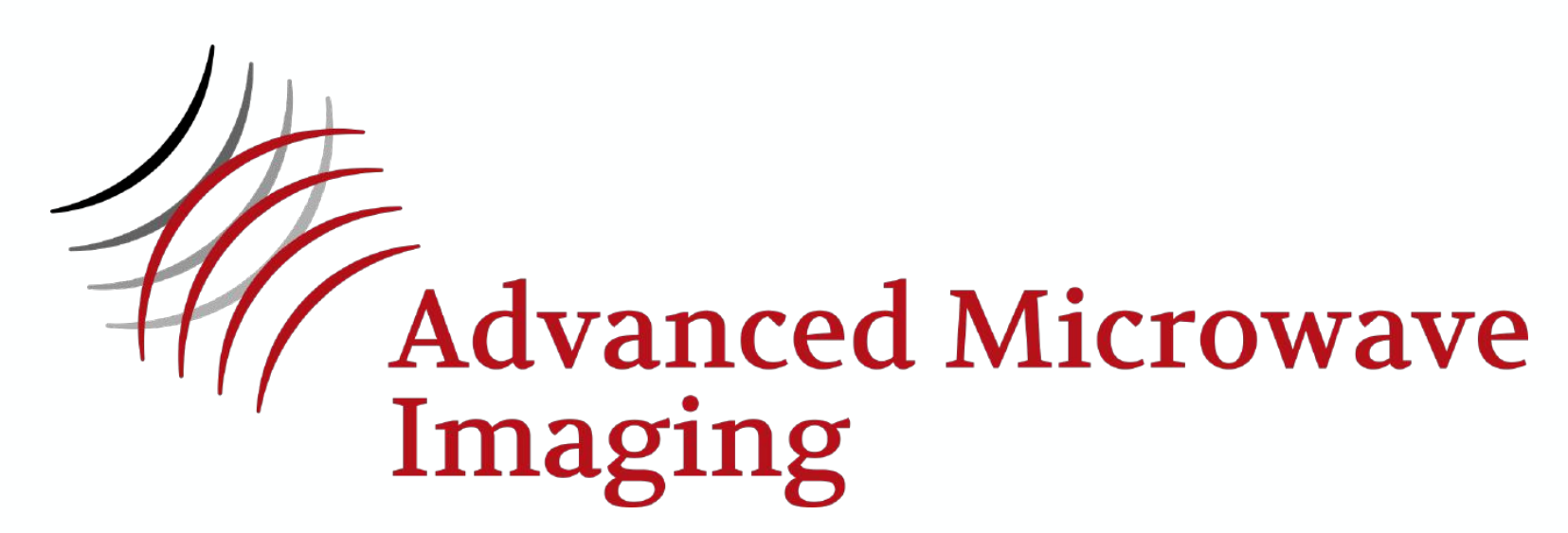

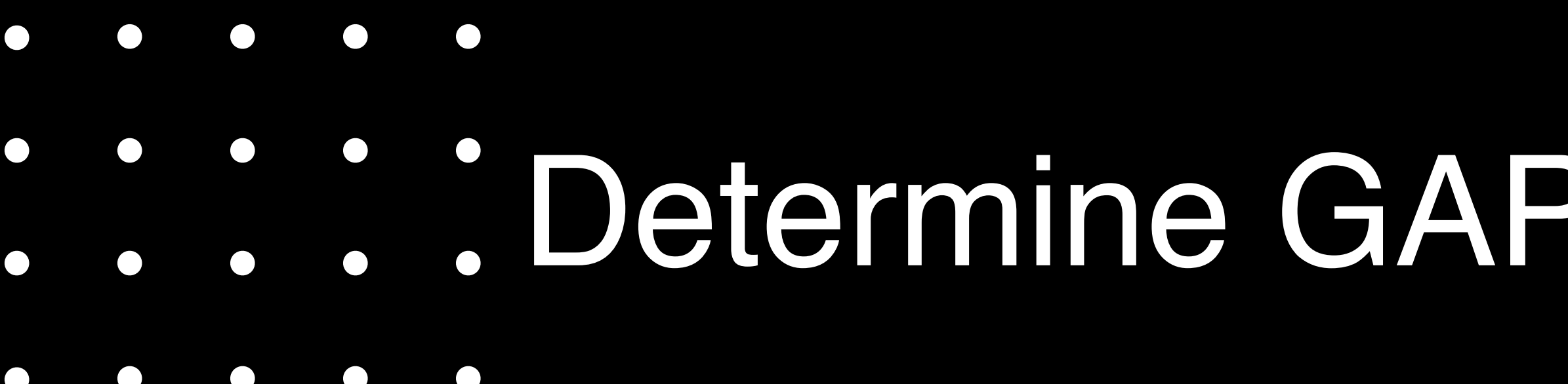

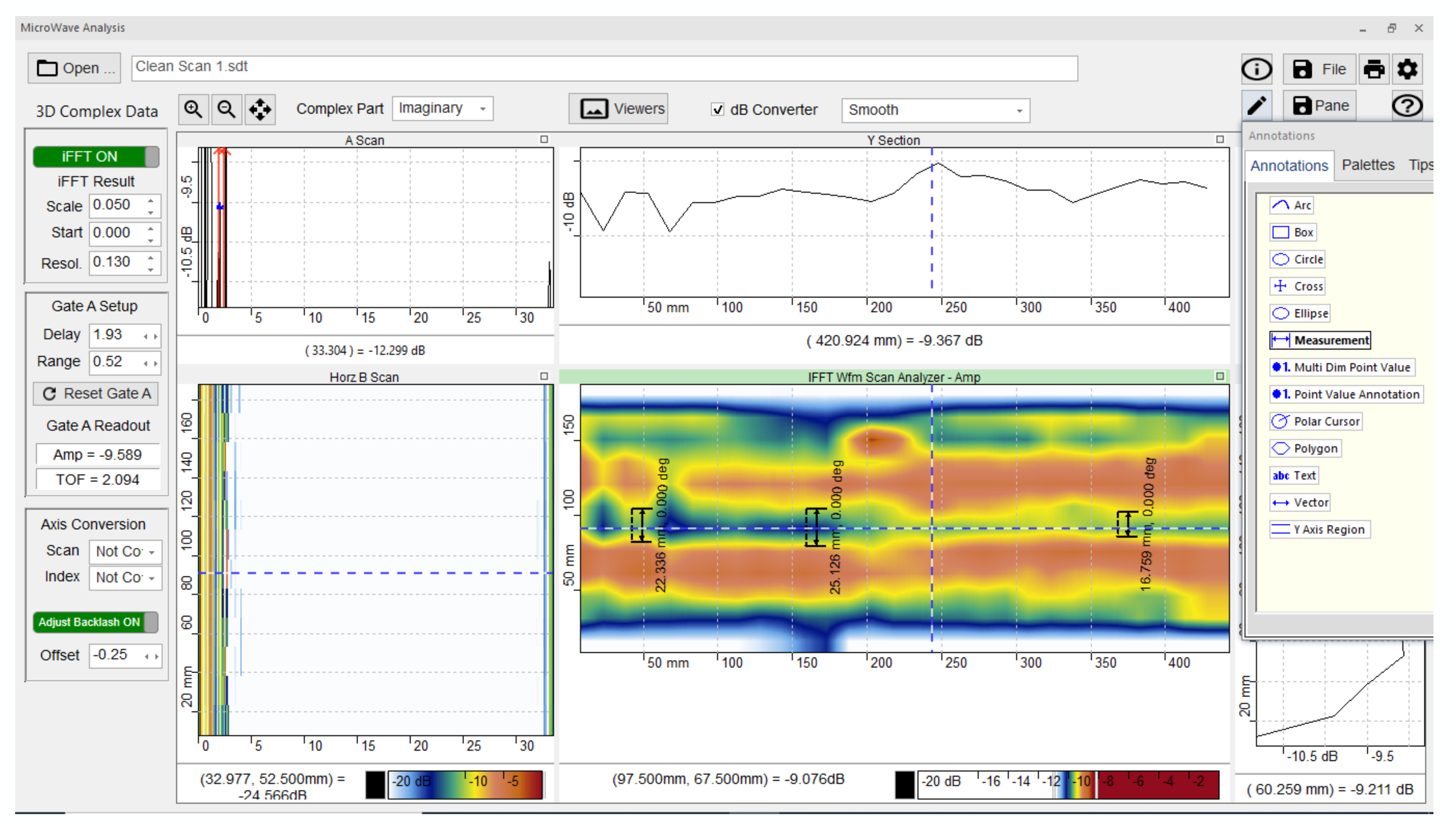

Gap 16.8mm to 25.123mm ACCEPT

# Determine GAP Size in Good Sample

Gap Size Accept/Reject

Use the Imaginary data set and the IFFT settings for the fusion plane found previously.

**3 GAP and zoom in on the Y Section data** 

Center the dotted line in the C scan in the center of the Zone Using the measurement tool in the tool box on the right, measure the gap in three places. Neglect data due to any internal features in the coupler.

Compare to the recommended gap provided by the vendor (if available).

Otherwise, accept if gap is 12.7mm  $\leq$  25.4mm.

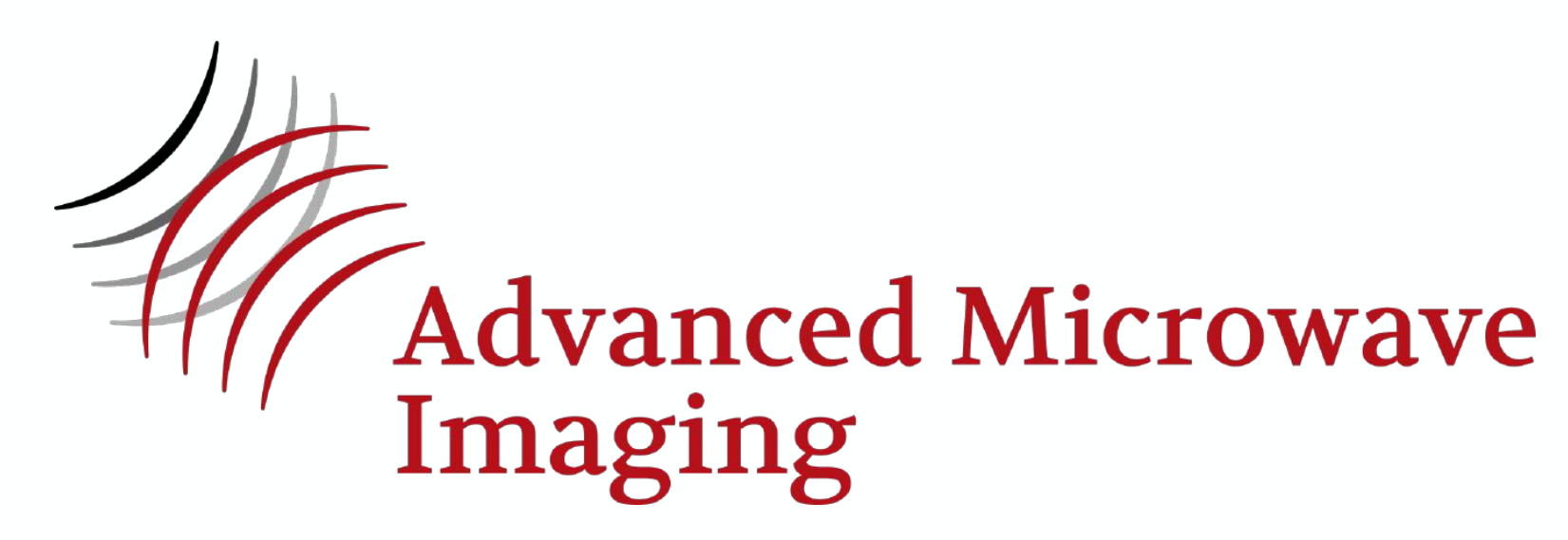

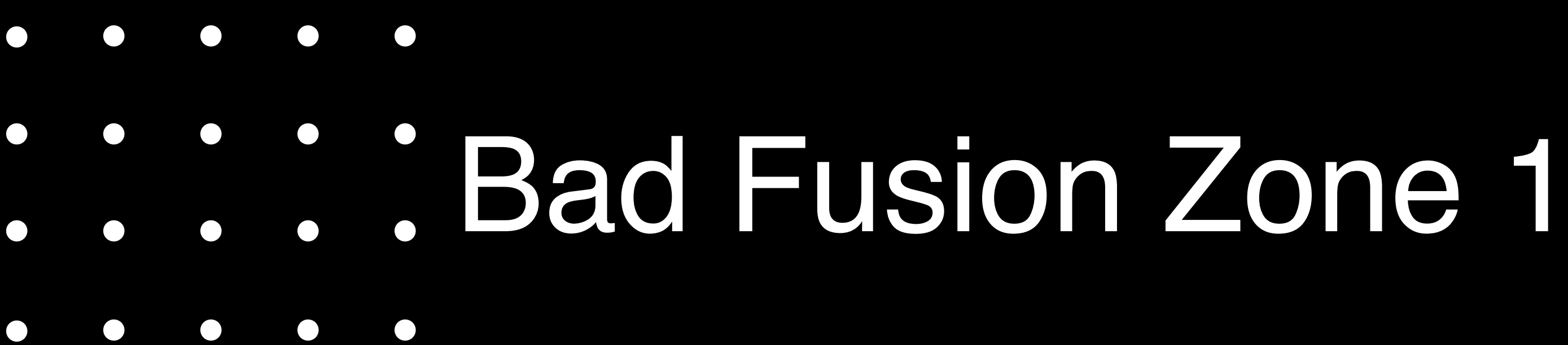

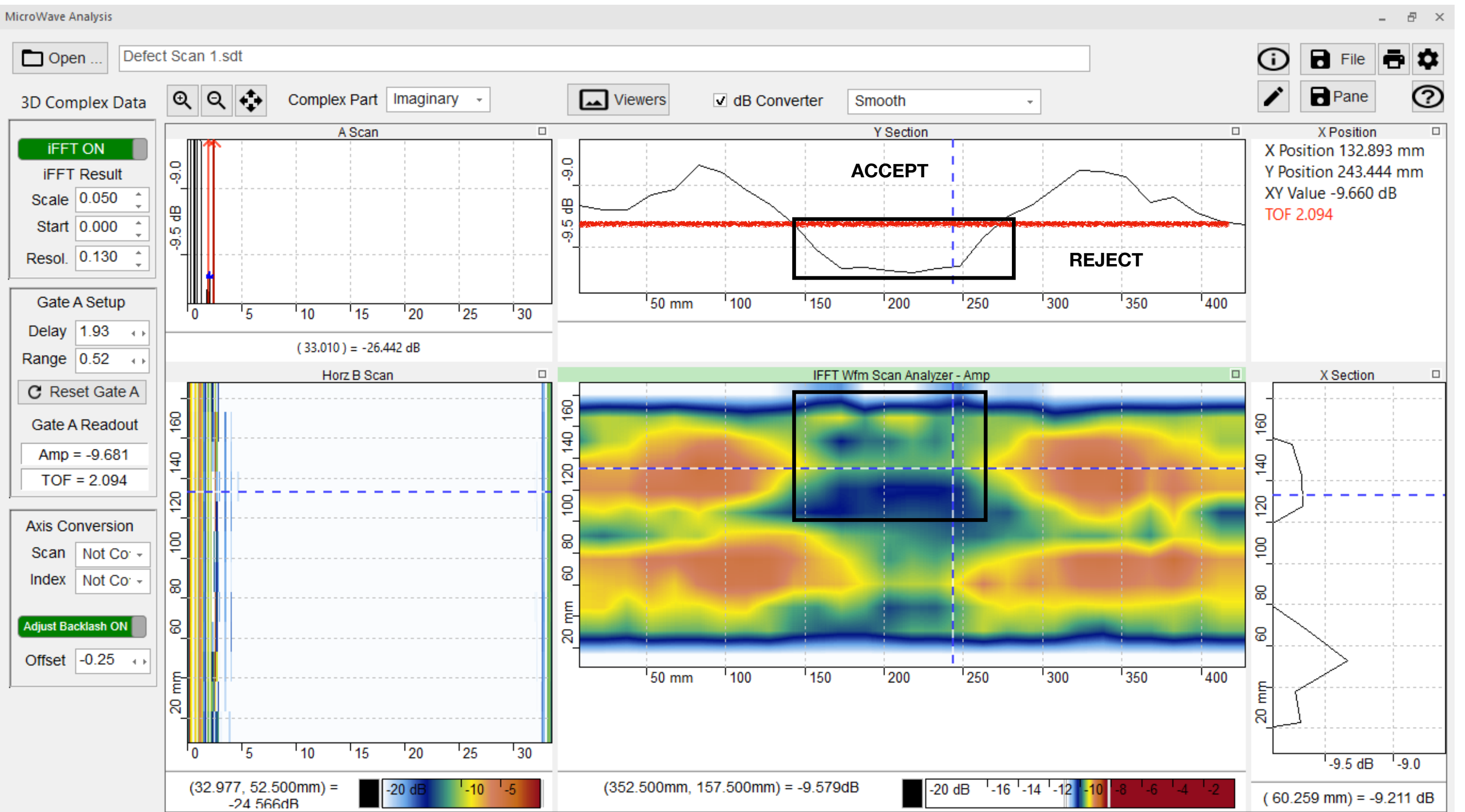

# Indication from X = 140mm to X = 275mm crosses the entire fusion zone. Fusion is a REJECT

**Zone 1 Accept/Reject** 

Use the Imaginary data set and the IFFT settings for the fusion plane found for the good fusion.

Center the dotted line in the C scan in the center of the Zone 1 fusion and zoom in on the Y Section data

Draw a line in the Y Section data at the minimum value found for Zone 1 or 2 of the good fusion.

Note any location(s) where the data crosses below that line. Neglect data due to any internal features in the coupler.

Any indication that crosses the entire fusion zone could be a potential leak path and the fusion is a REJECT.

Otherwise, REJECT if any indications occupy a single X length greater than 25% of circumference or multiple lengths that add up to 25% of the circumference.

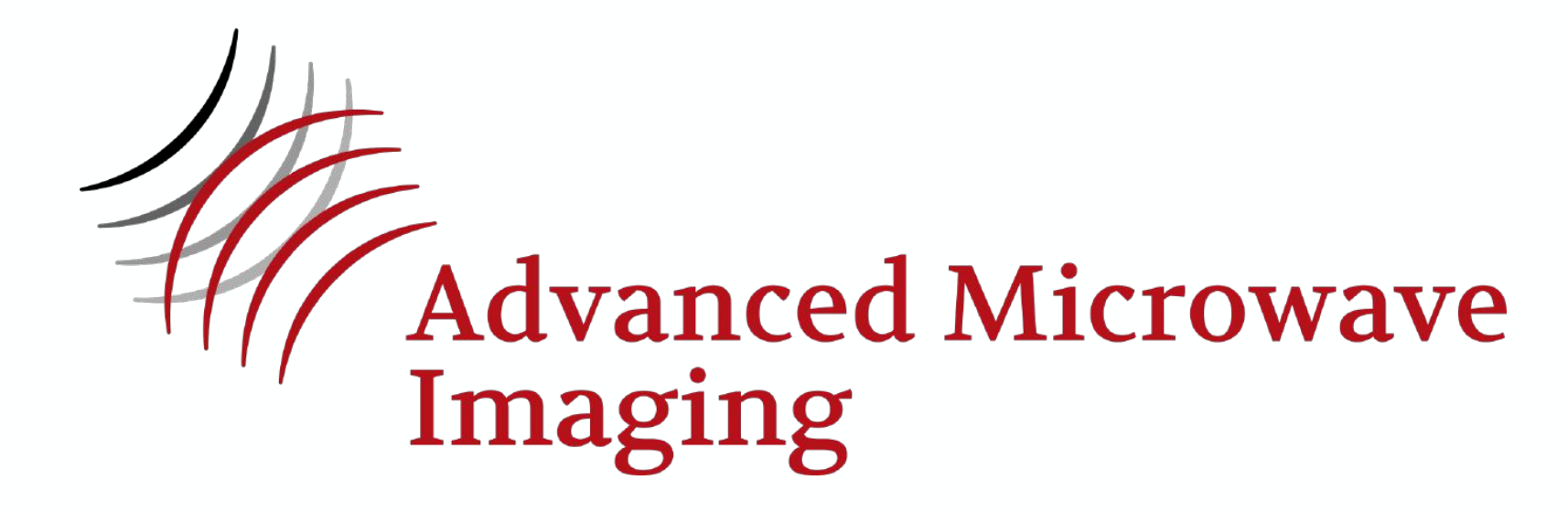

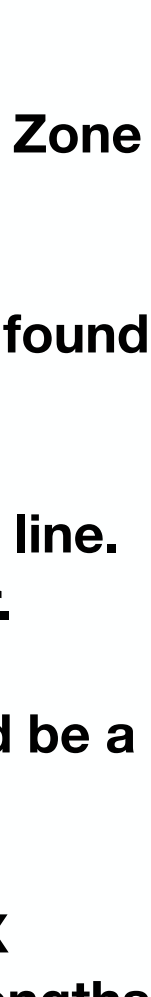

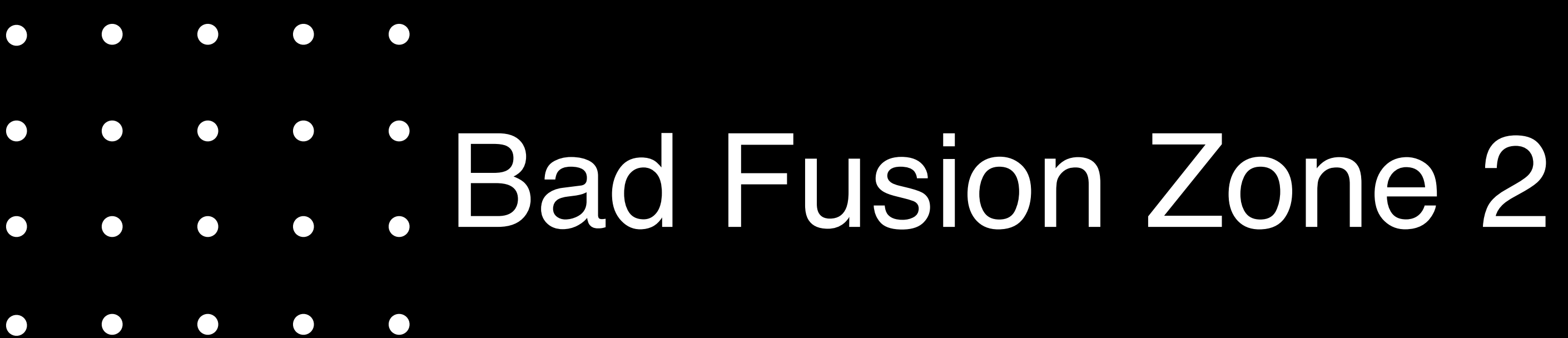

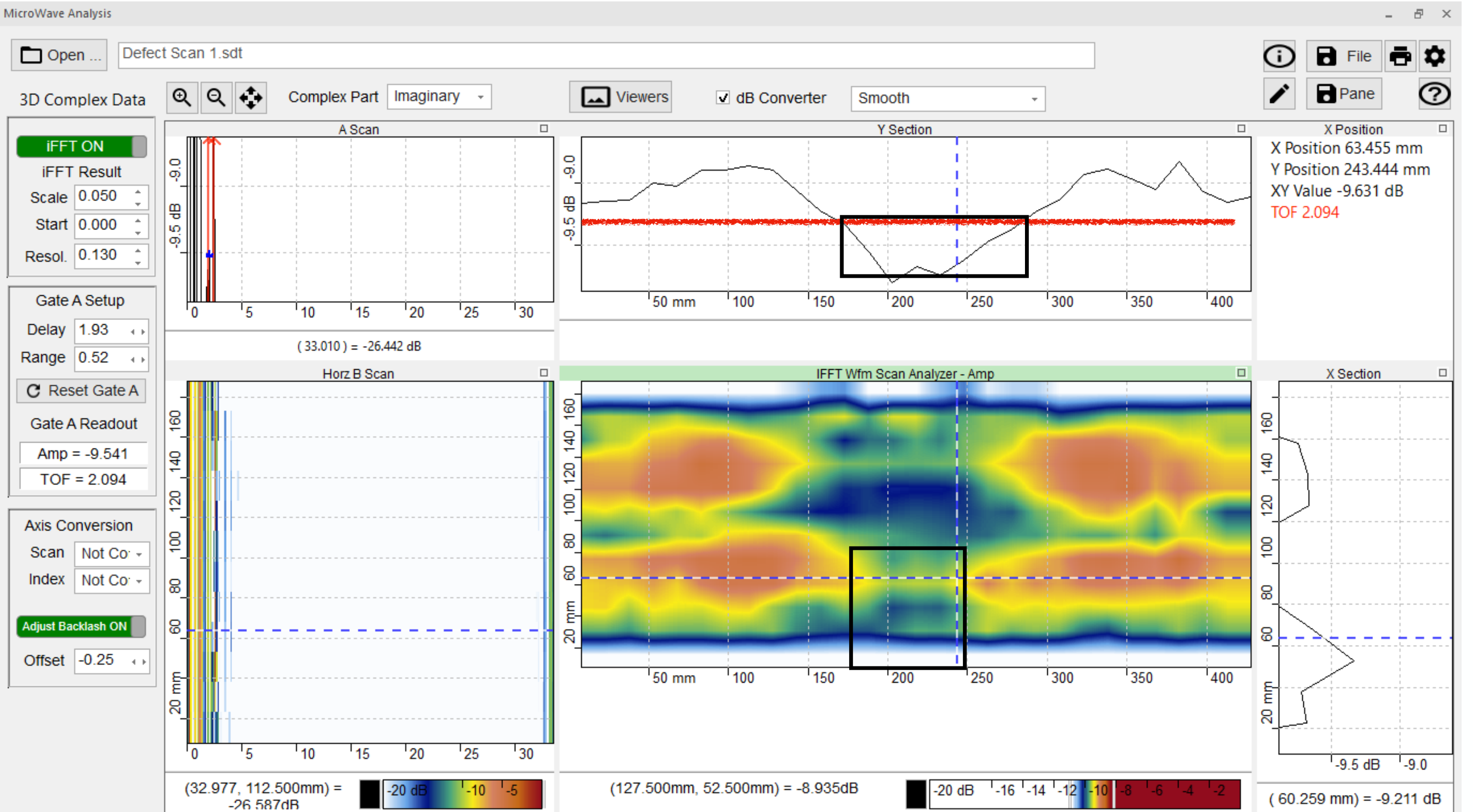

# Indication from X = 170mm to X = 280mm crosses the entire fusion zone. Fusion is a REJECT

## **Zone 2 Accept/Reject**

Use the Imaginary data set and the IFFT settings for the fusion plane found for the good fusion.

Center the dotted line in the C scan in the center of the Zone 1 fusion and zoom in on the Y Section data

Draw a line in the Y Section data at the minimum value found for Zone 1 or 2 of the good fusion.

Note any location(s) where the data crosses below that line. Neglect data due to any internal features in the coupler.

Any indication that crosses the entire fusion zone could be a potential leak path and the fusion is a REJECT.

Otherwise, REJECT if any indications occupy a single X length greater than 25% of circumference or multiple lengths that add up to 25% of the circumference.

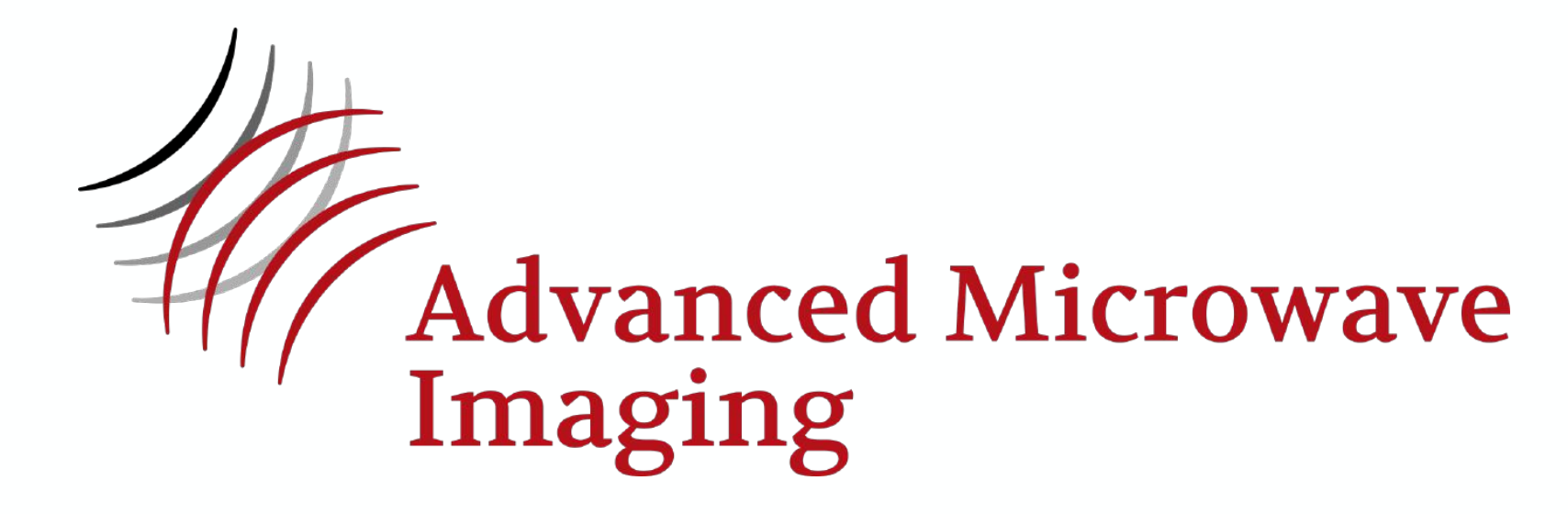

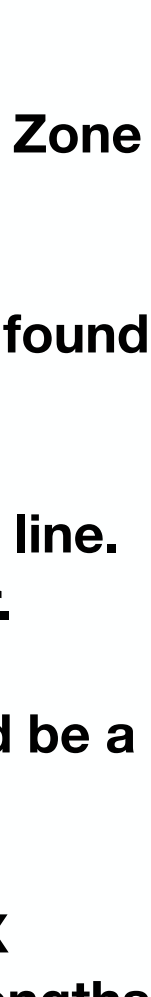

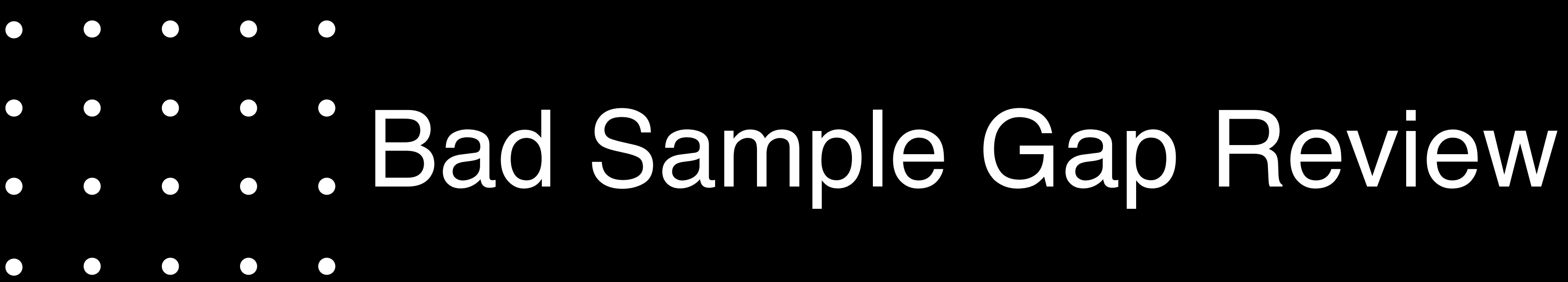

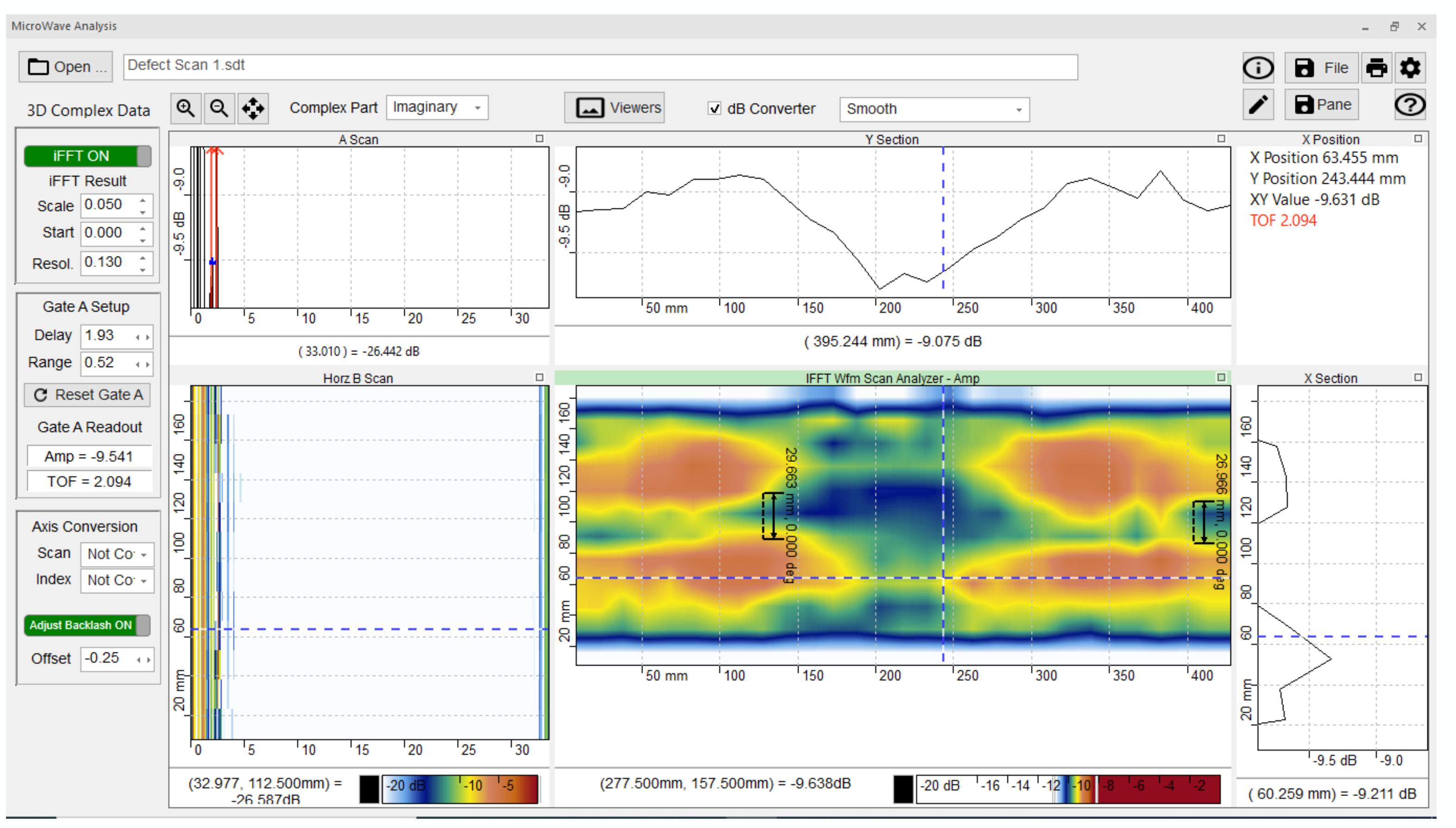

Gap 26.9mm to 29.6mm REJECT

## Gap Size Accept/Reject

Use the Imaginary data set and the IFFT settings for the fusion plane found previously.

**3 GAP and zoom in on the Y Section data** 

Center the dotted line in the C scan in the center of the Zone Using the measurement tool in the tool box on the right, measure the gap in three places. Neglect data due to any internal features in the coupler.

Compare to the recommended gap provided by the vendor (if available).

Otherwise, accept if gap is 12.7mm  $\leq$  25.4mm.

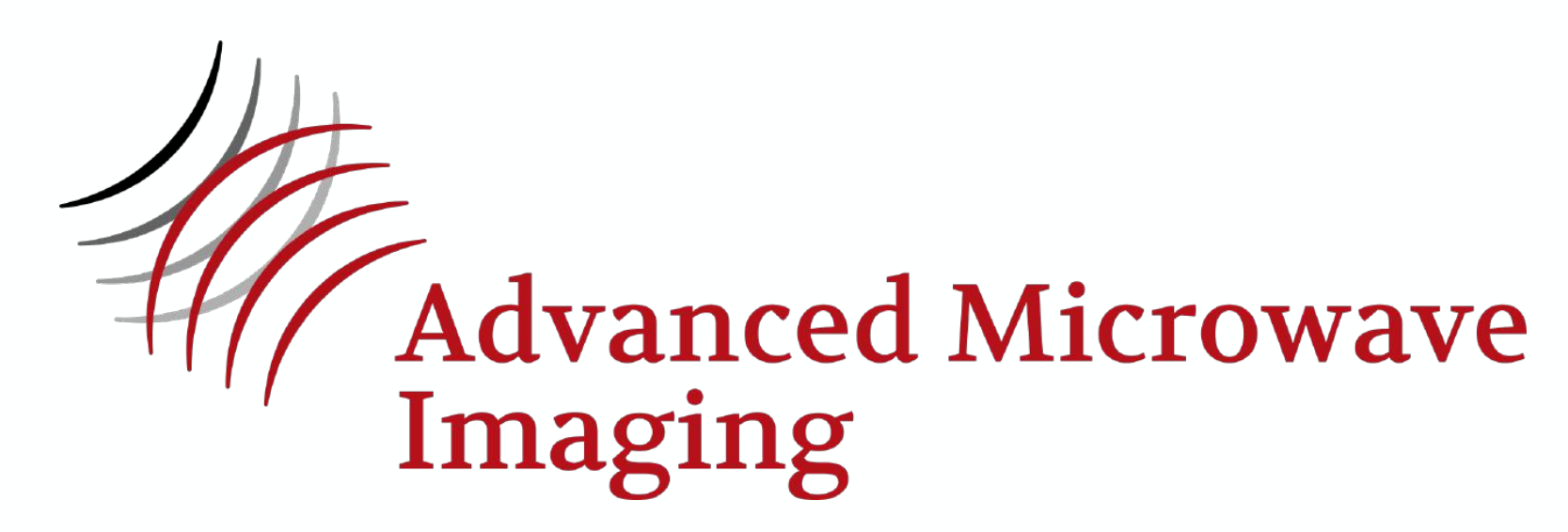

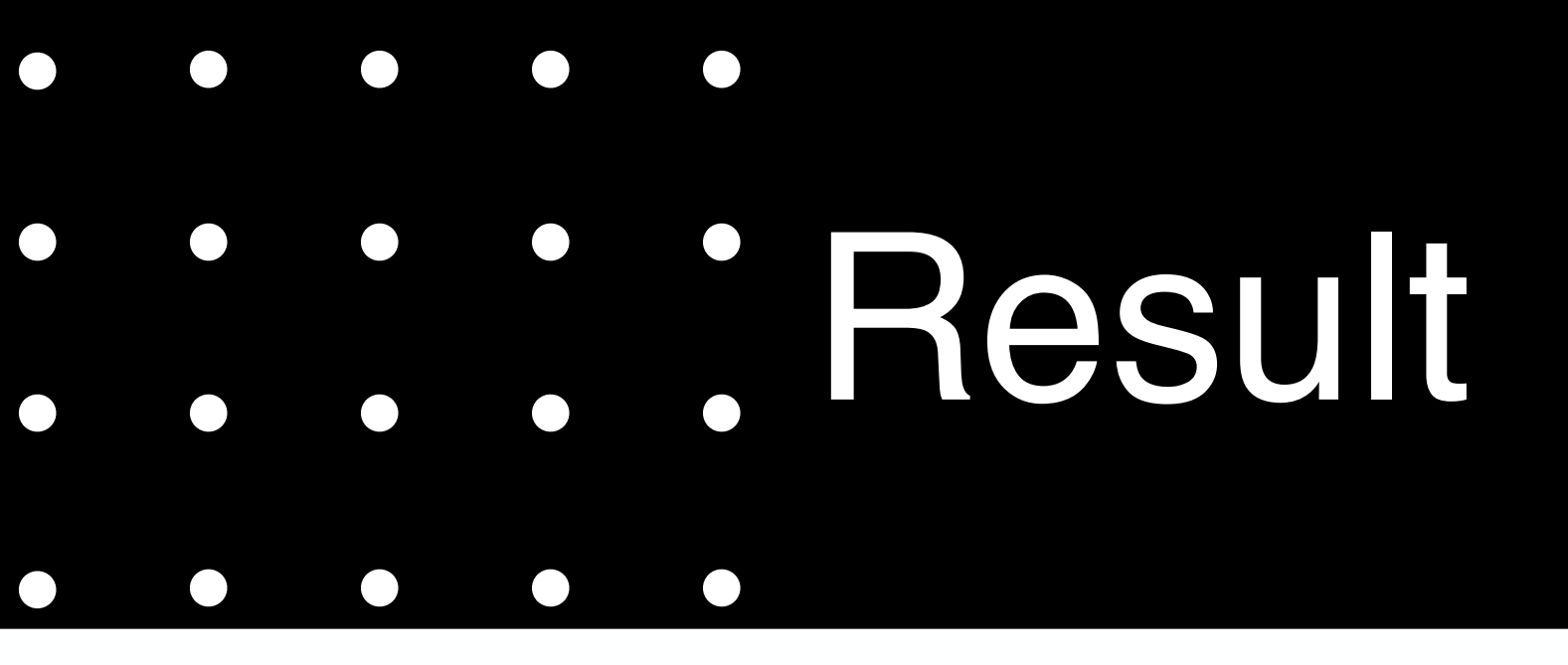

- A methodology has been established to inspect and accept/reject an **HDPE Electrofusion coupler**
- The method is base don the AMWI multi-frequency microwave system and its analysis software
- The inspection methods and results are easy to perform and interpret
- This inspection methodology will transform the reliability of HDPE EF's

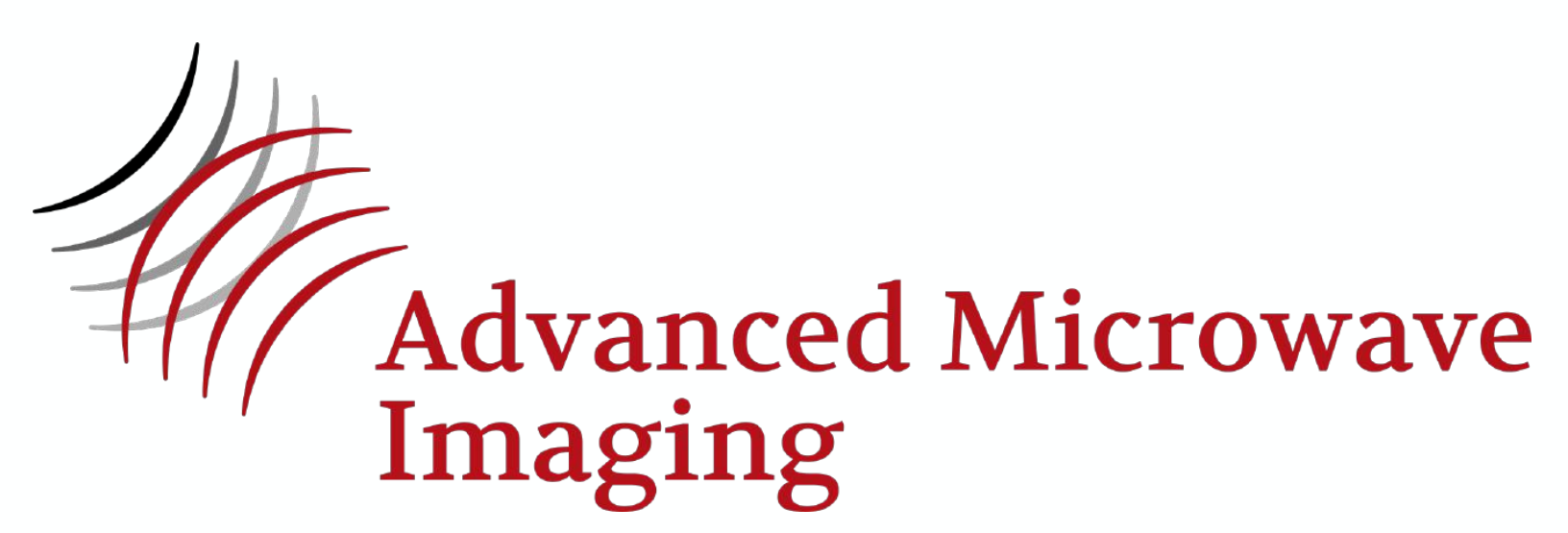

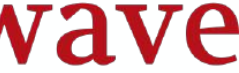